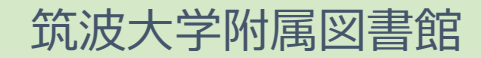

# 日本語論文の探し方 (CiNii)

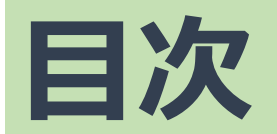

演

解

実

演習の問題

演習の解説

実演(デモ)

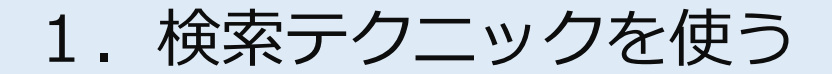

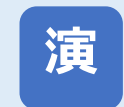

2. 工夫して論文を検索する
 2-1. 検索結果が少ない時
 2-2. 検索結果が多い時

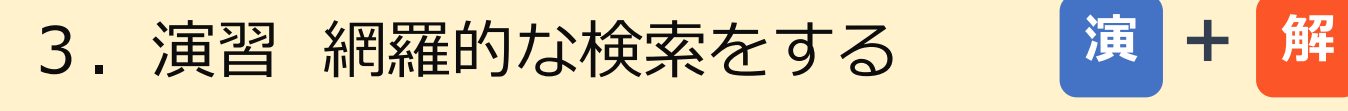

4. 演習 絞り込み検索をする

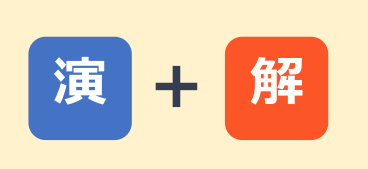

実

必要な論文を入手する
 見つけた論文を管理する

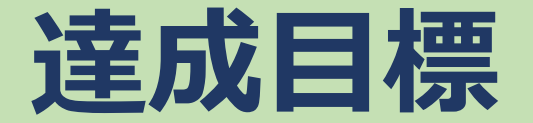

# CiNii Articles T

- ・検索テクニックを使って、エ夫して論文を探せる!
- ・必要な論文を入手し、見つけた論文情報を管理する!

# 日本語論文の探し方 (CiNii)

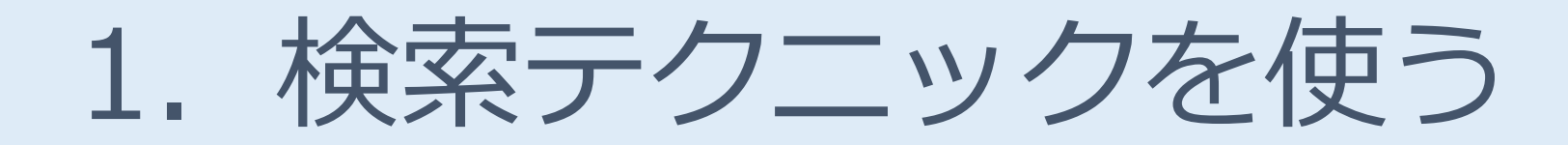

### CiNiiにアクセスしよう

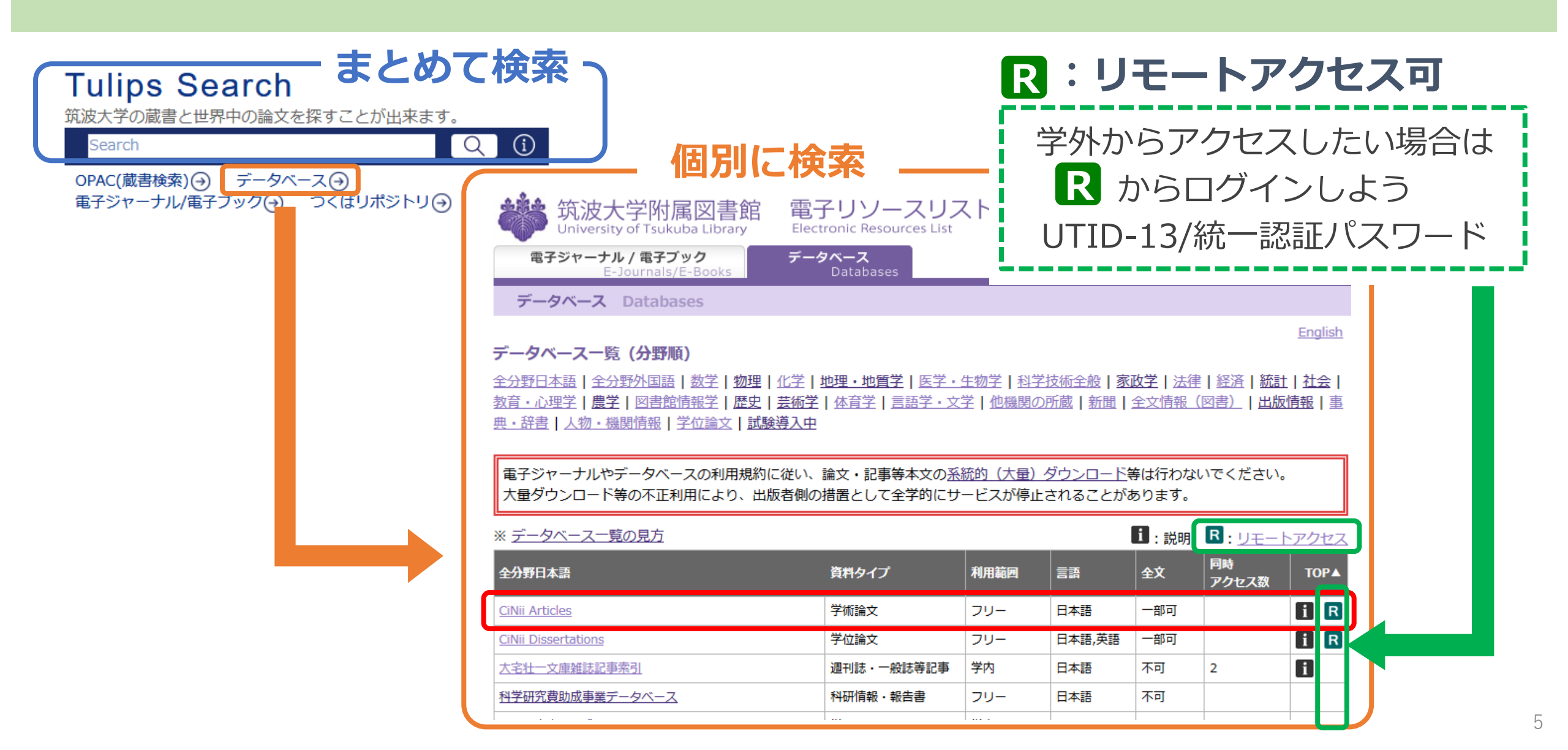

### **CiNiiで使える検索方法**

| 検索方法               | できること                                         |
|--------------------|-----------------------------------------------|
| フリーワード検索<br>(簡易検索) | 思いついたキーワードで広く検索できる                            |
| 詳細検索               | キーワードや条件を追加して、絞り込んで検索できる                      |
| 著者検索               | 著者名で検索できる                                     |
| 全文検索               | 検索したキーワードが、登録されている論文本文<br>(PDF)内に含まれているか検索できる |

### CiNiiの検索テクニック(基礎編)

|               | 入力                       | 検索結果                      |                                                   |
|---------------|--------------------------|---------------------------|---------------------------------------------------|
| AND 検索        | 情報処理デジタル情報処理&デジタル情報処理AND | 「情報処理」「デジタル」<br>両方を含む     | 情報処理デジタル                                          |
| OR 検索         | 情報処理 OR デジタル             | 「情報処理」「デジタル」<br>どちらかを含む   |                                                   |
| <b>NOT</b> 検索 | 情報処理 NOT デジタル            | 「情報処理」を含むが<br>「デジタル」を含まない | <b>論 建領(AND 快来)</b><br>デジタル AND 情報処理              |
| ★ポイント         | *                        |                           | <ul> <li>         ・         ・         ・</li></ul> |
| ・キーワー         | ドは大文字と小文字、               | 全角と半角は区別しない。              | ☐ 論理否定(NOT検索)                                     |

・検索演算子(AND, OR, NOT)は必ず大文字で。

デジタル NOT 情報処理

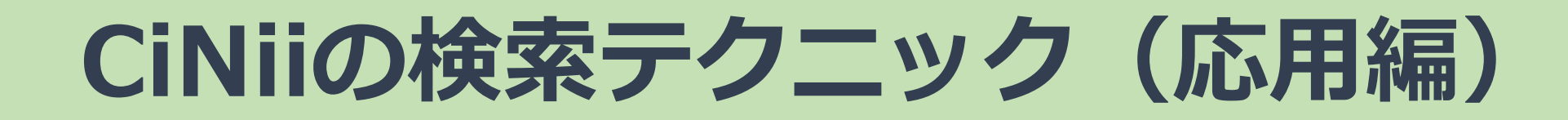

|                | 入力                                                                                             | O:ヒット ×:ヒットしない                                                             |
|----------------|------------------------------------------------------------------------------------------------|----------------------------------------------------------------------------|
| <b>完全一致</b> 検索 | /情報処理/                                                                                         | 〇:情報処理<br>×:情報処理学会論文誌                                                      |
| <b>前方一致</b> 検索 | work*<br>※ アルファベットと数字のみ対象                                                                      | <ul><li>O : worker, working</li><li>× : homework</li></ul>                 |
| フレーズ 検索        | <ul> <li>"liquid crystal"</li> <li>※ 空白文字(全角・半角)を含む文字列で検索</li> <li>※ アルファベットと数字のみ対象</li> </ul> | <ul><li>O : nematic liquid crystal</li><li>× : crystal in liquid</li></ul> |

#### 完全一致検索を著者名で使う例

- ・林明 ⇒ 林明、小林明、林明彦、東海林明美 ··· 文字列があるのでヒットするが
- ・/林明/ ⇒ 林明 のみ

名前のどこかに「林明」という 文字列があるのでヒットするが 最初の「林明」以外は不要(ノイズ)

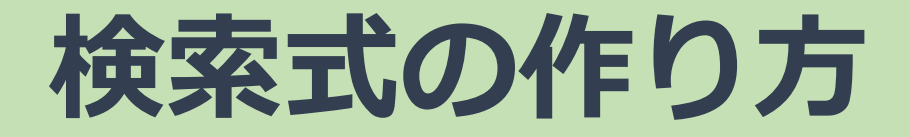

#### 例) SNS と 災害 に関する論文が読みたい。

キーワード

雑誌「情報処理学会論文誌」の掲載論文はすでに入手済み。 (災害 OR disaster) NOT 情報処理学会論文誌 SNS 必須キーワードの 不要なキーワード・ 必須 類義語をORでつなげて データを

で括る

**NOTで除外する** 

# 図3分 演習1 まずは検索してみよう!

# 自分が調べたいテーマについて 複数のキーワードを使って、 フリーワード検索してみよう!

動画を止めてから、演習に取り組もう。 演習ができたら、解説をします。 演習が終わったら、動画を再生してください。

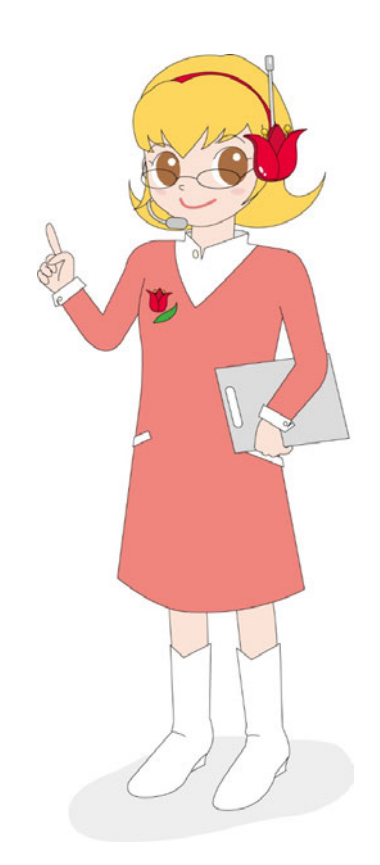

チェックポイント

- ・調べたい論文は見つかりましたか?
- ・検索テクニックを使ってみよう。
- ・検索結果の数、使ったキーワード、検索式はメモしよう。

### 文献探索は試行錯誤

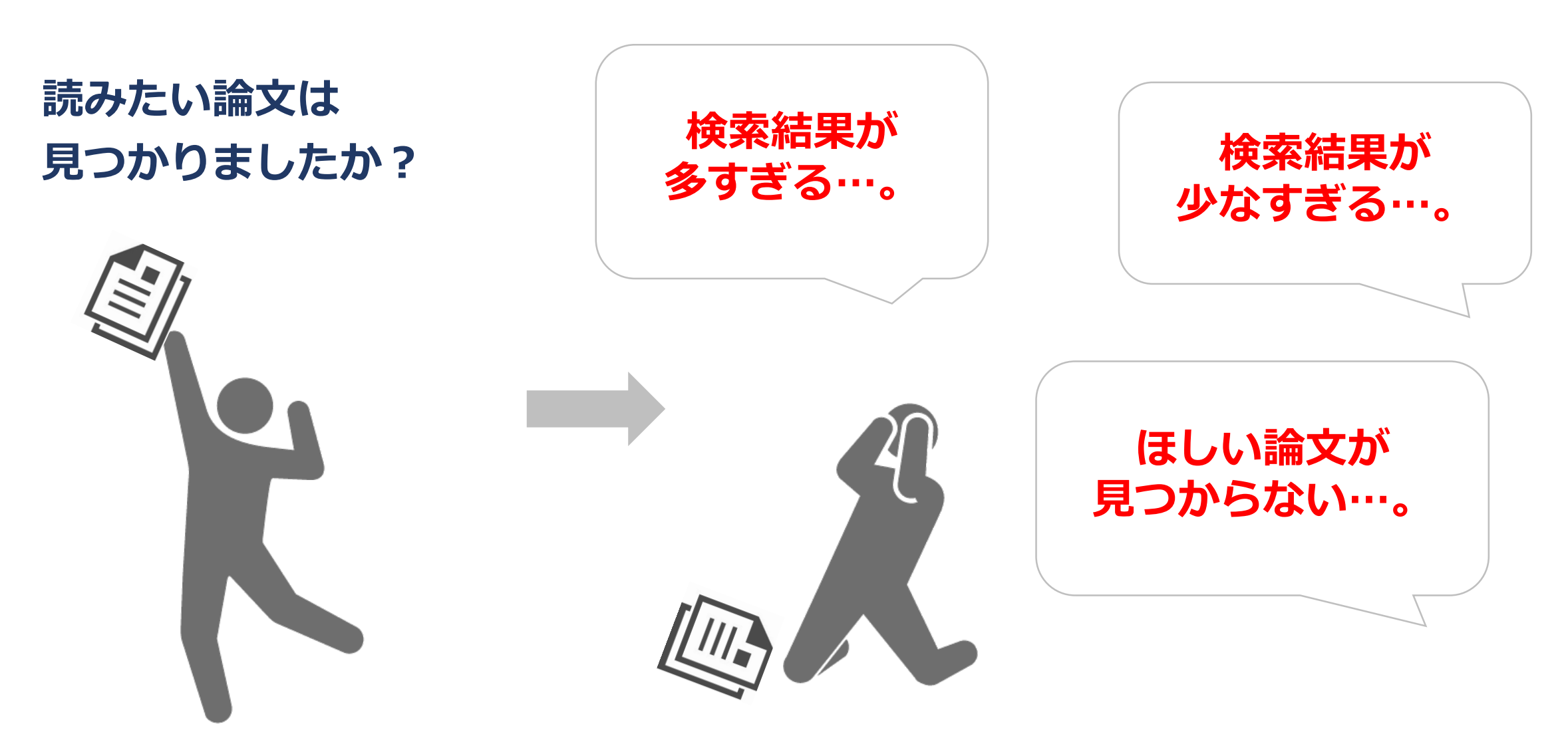

### 次の動画について

# 2. 工夫して論文を検索する 2. 1 検索結果が少ない時 2. 2 検索結果が多い時

次の動画では、検索結果が少ない時や多すぎる時に 役立つ論文検索のコツをお話しします。

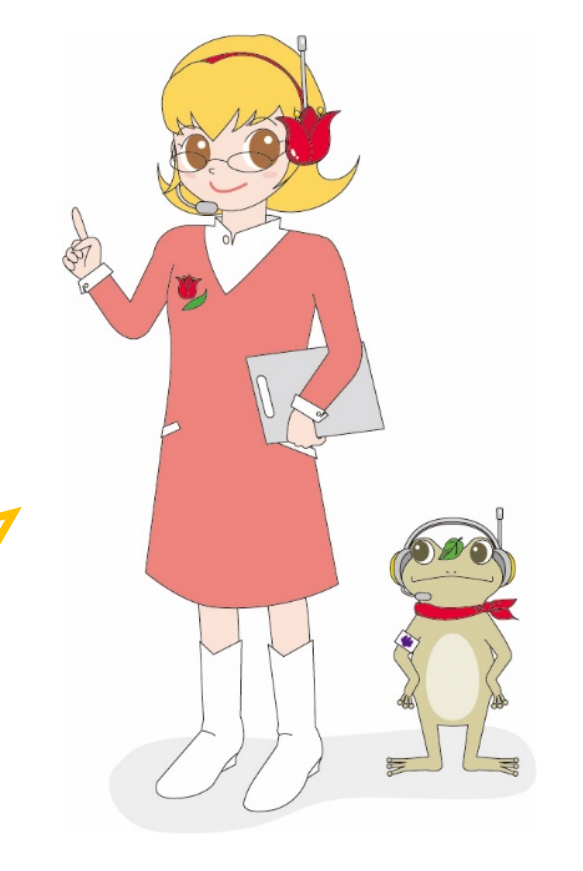

# 日本語論文の探し方 (CiNii)

### 2-1. 検索結果が少ない時

### 検索結果が少ない時どうする?

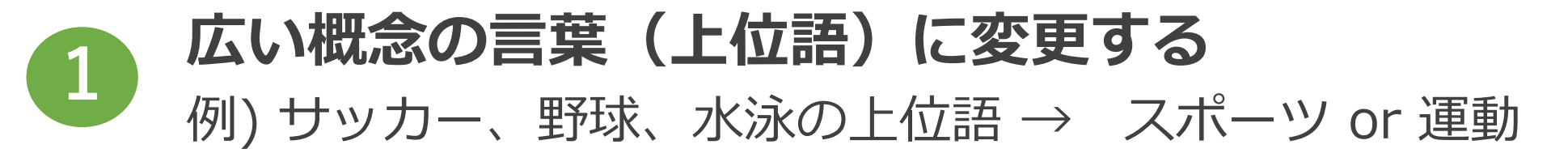

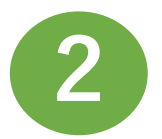

#### **同じ意味の言葉をORでつなぐ** 例)いじめ → いじめ OR 暴力 OR 体罰

#### 3 引用文献、被引用文献を確認する 例)Aの論文が引用している/Aの論文を引用している論文を探す

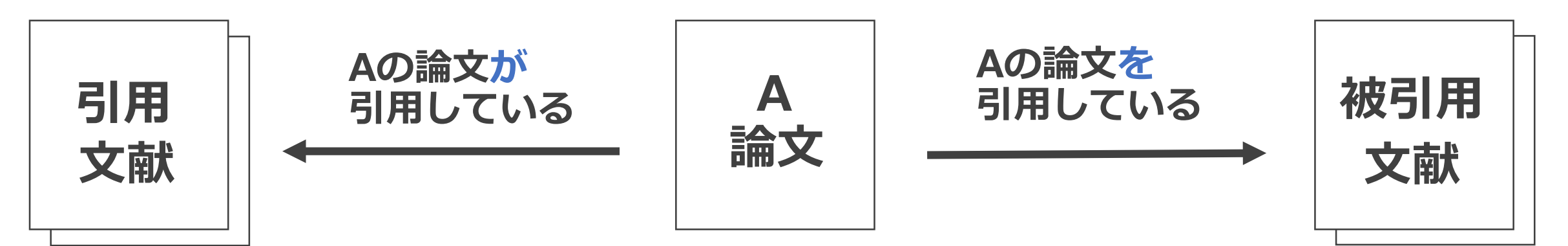

### 大切なのは "キーワード"

- (1) 日頃からキーワードを収集する
- (2) 表記の違い(言語・表記のゆれ)、類義語、同義語、関連語なども 調べておく
  - 例) CiNiiで「癌」というキーワードを 検索した時の件数
    - 癌 390,997件 (漢字)
    - がん 134,036件 (ひらがな)
    - ガン 47,094件 (カタカナ)

cancer 274,607件 (英語) 2021/10/15時点

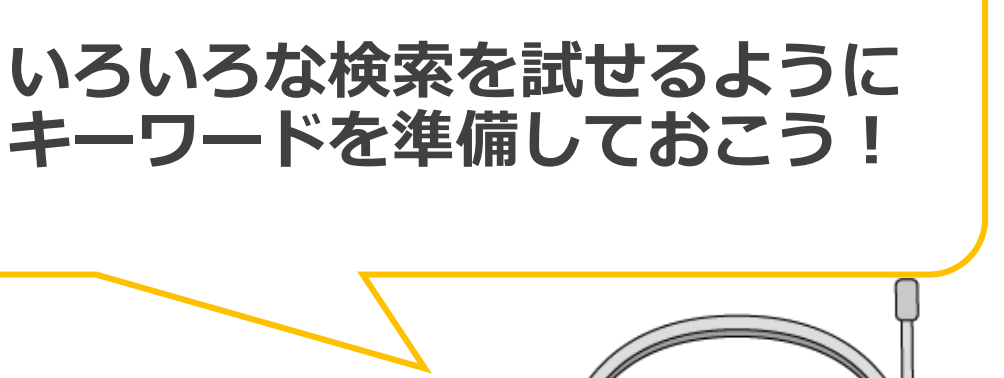

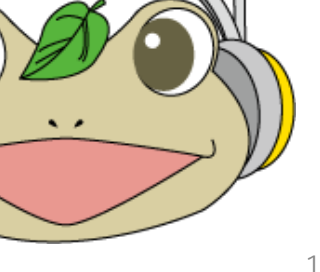

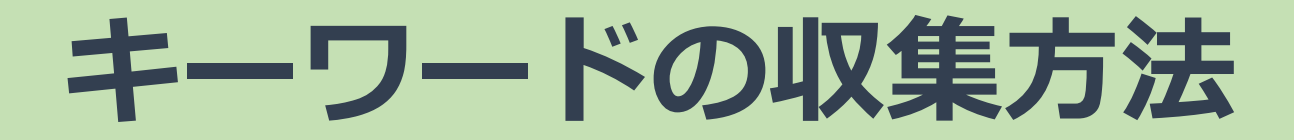

#### (1)辞書・事典類で探してみる

例) 紙の辞書・事典類 / JapanKnowledge Lib などを使う

#### (2) 専門書・研究書の目次や索引から探してみる

#### (3) よい論文、参考文献に登場するキーワードを見てみる 例) CiNiiの論文詳細画面の「関連キーワード」

| スポーツ選手における動体視力<br>A Study of Kinetic Visual Acuity in Athletes                                                                                                    | キーワード<br>スポーツ          |
|----------------------------------------------------------------------------------------------------|------------------------|
| 枝川宏       遠藤文夫         EDAGAWA Hiroshi       ENDOU Fumio         平成医療専門学院視能訓練学科       スポーツ・ビジョン研究室         Department of Orthoptics, Heise       Sports Vison Research Associati on | スポーツビジョン<br>動体視力<br>視力 |
| 参考文献: 6件 ↓ 彼引用文献: 10件 ↓<br>この論文をさがす                                                                                                    | 1212/1206 (19)2        |

ツールを使ってみる

#### キーワードの同義語、類義語、関連語、上位/下位語などを ツールを使って調べてみる

#### ● Weblio類語辞典

同義語、類義語、関連語を調べることができる

### Web NDL Authorities

国立国会図書館典拠データ検索・提供サービス

### ●JSTシソーラスmap ← これから詳しく紹介します

JST科学技術用語辞書における用語間の関係性を一目で把握できるmap

### JSTシソーラスmapとは?

- ・国立研究開発法人 科学技術振興機構(JST)によって運営
- ・科学技術用語を意味のつながりとして1つのmapで表現している
- ・上位/下位語、同義語、関連語、異表記語など 一目で分かりやすく、検索キーワードの参考になる!

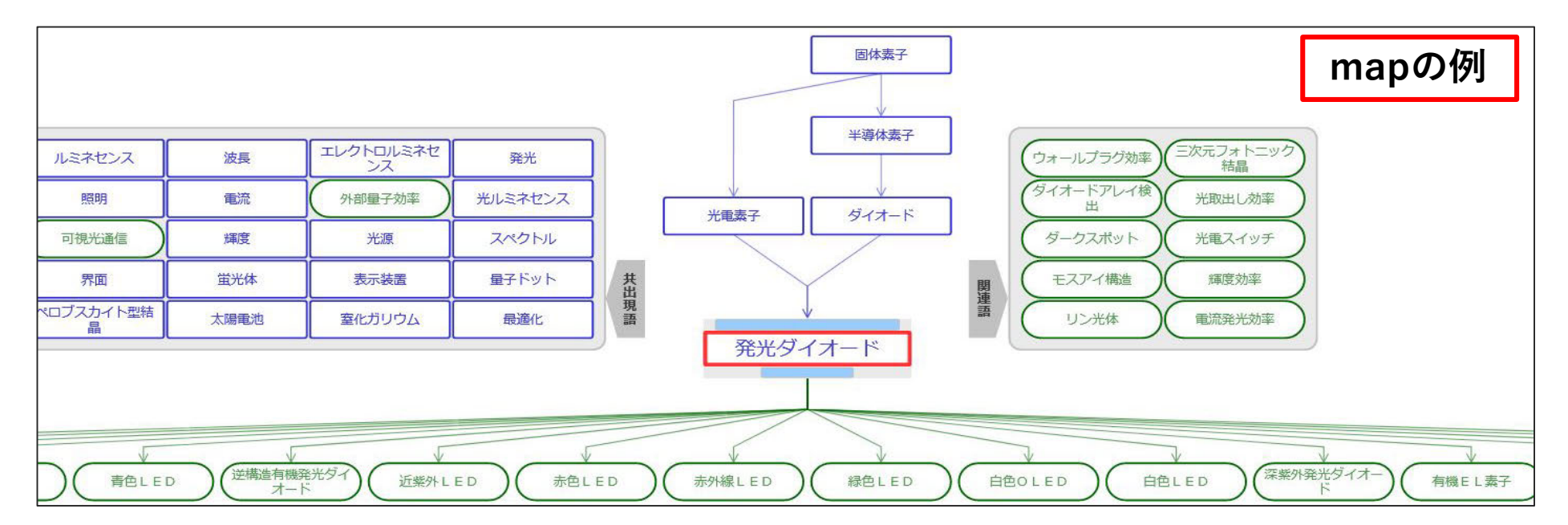

JSTシソーラスmap: <u>https://thesaurus-map.jst.go.jp/jisho/fullIF/index.html</u> (アクセス日: 2021/10/11)

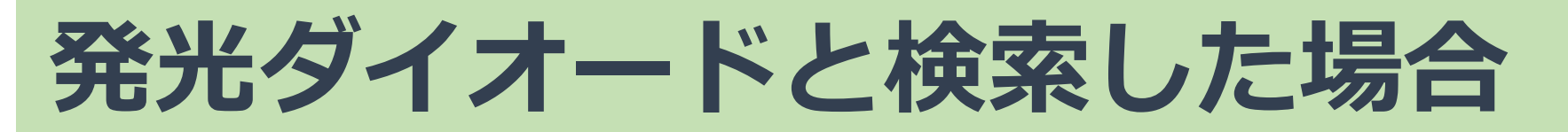

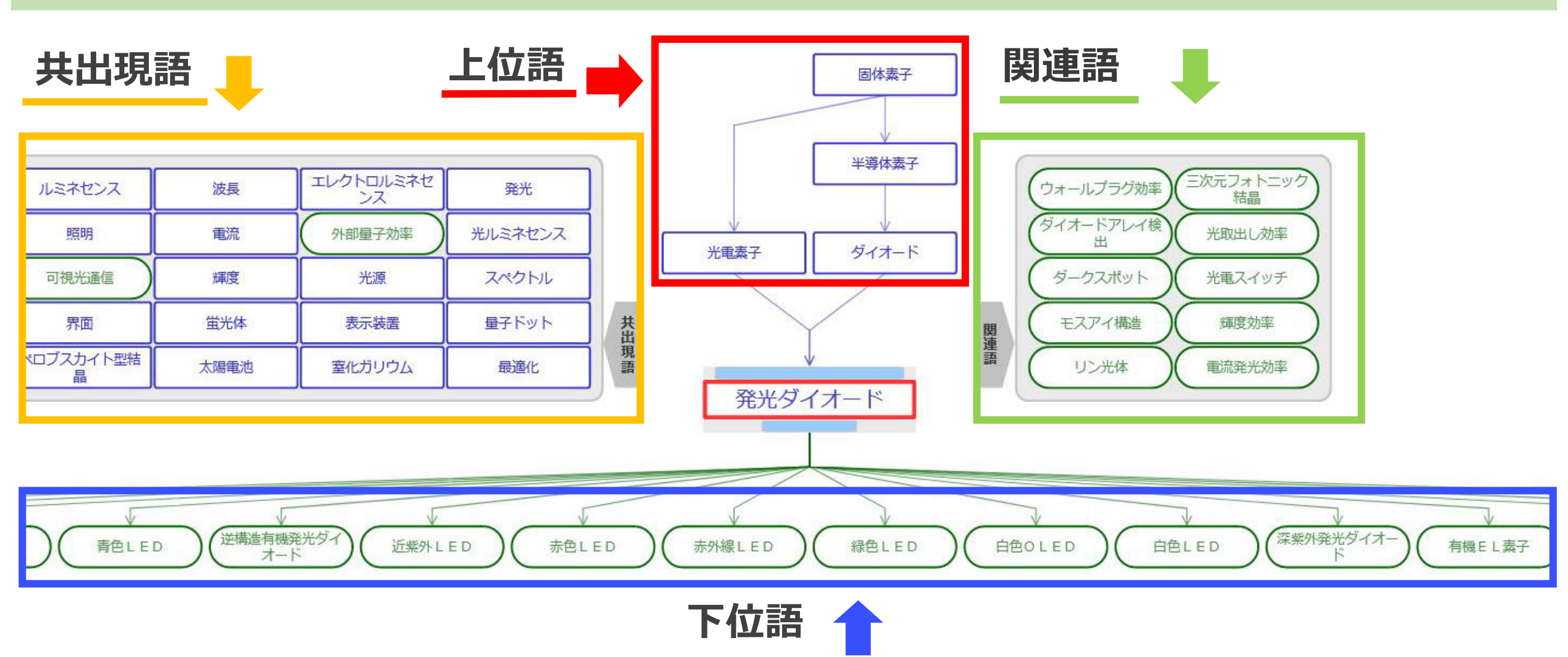

### さまざまな機能

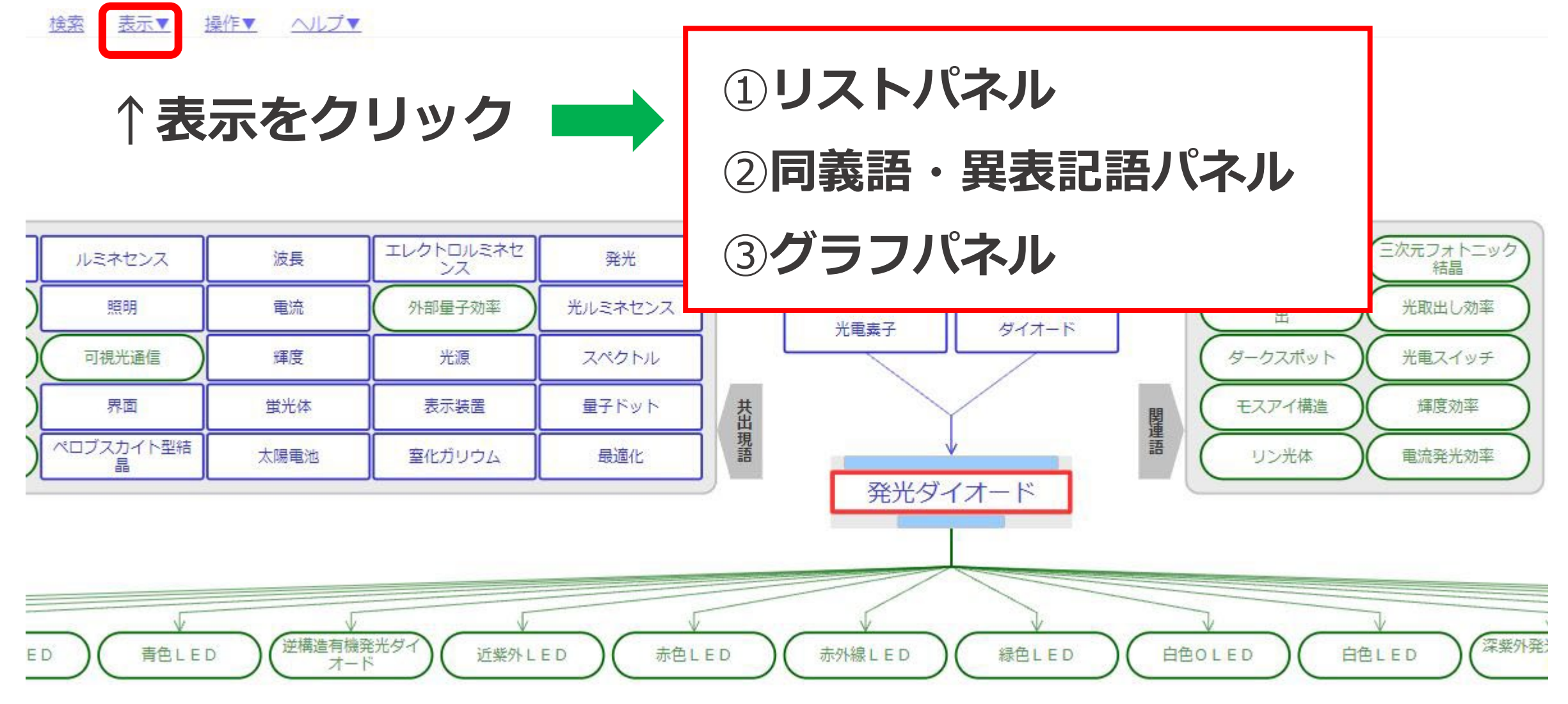

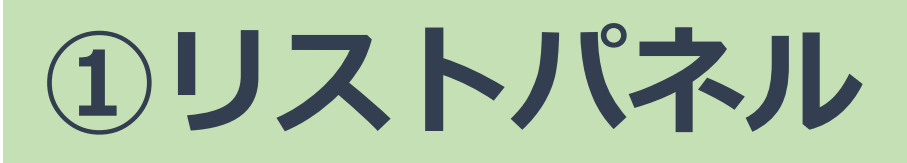

#### マップに表示されている用語を 一覧で表示するパネル

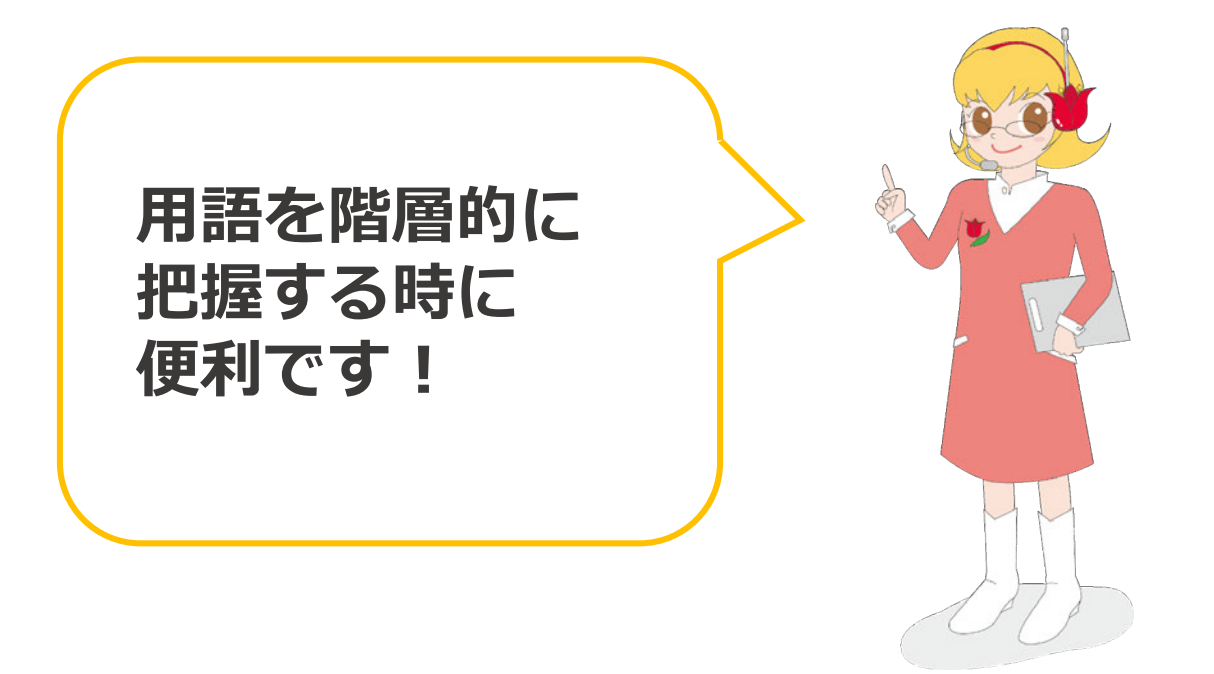

|                                                                  | ×    |
|------------------------------------------------------------------|------|
| キーワードを入力                                                         | 検索実行 |
| <ul> <li>● 前方一致 ○ 部分一致 ○ 完全一致</li> <li>見出し順 辞書ごと 階層ごと</li> </ul> |      |
| ■ 固体素子                                                           | ^    |
| ■ 半導体素子                                                          |      |
| ■ ダイオード                                                          |      |
| 光電素子                                                             |      |
| 発光ダイオード                                                          |      |
|                                                                  |      |
| エタノール                                                            |      |
| エレクトロルミネセンス                                                      |      |
| オレイン酸                                                            |      |
| クエン酸                                                             |      |
| グルコース                                                            |      |
| スペクトル                                                            |      |
| ダークスポット                                                          |      |
| ダイオードアレイ検出                                                       |      |
| チオフェン                                                            |      |
| トルエン                                                             |      |

### ②同義語・異表記語パネル

#### マップの中心となっている 用語の同義語・異表記語を 一覧で表示するパネル

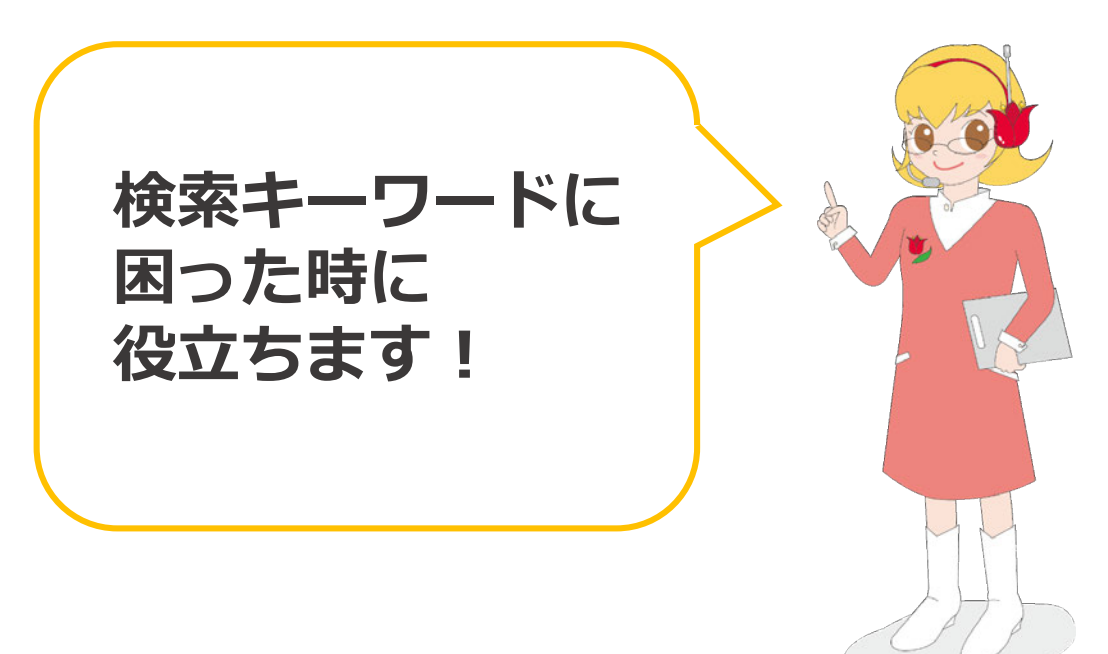

| 発光ダイオード<br>カテゴリ                                                                                |                             |
|------------------------------------------------------------------------------------------------|-----------------------------|
| 電子素子                                                                                           |                             |
| 同義語(6)                                                                                         | 異表記語(2)                     |
| 発光ダイオード                                                                                        | -                           |
| 光放出ダイオード                                                                                       | -                           |
| LED                                                                                            | -                           |
| ルミネセンスダイオード                                                                                    | ルミネセンスダイオード<br>ルミネッセンスダイオード |
| LED素子                                                                                          | -                           |
| 発光ダイオード素子                                                                                      | -                           |
| 英語                                                                                             |                             |
| LED<br>light emitting diode<br>light-emitting diode<br>luminescence diode<br>luminescent diode |                             |

③グラフパネル

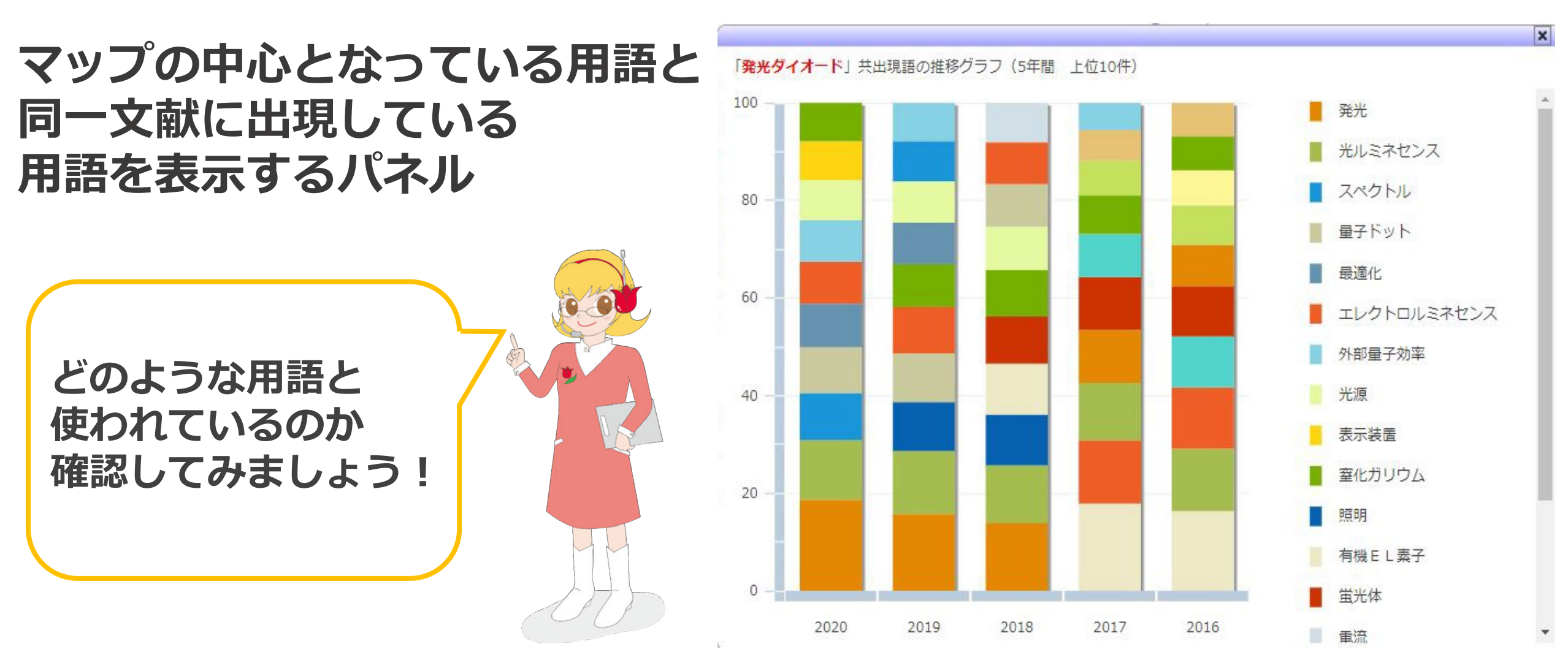

# 日本語論文の探し方 (CiNii)

### 2-2. 検索結果が多い時

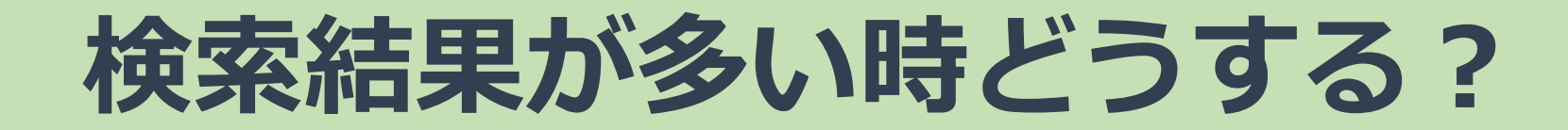

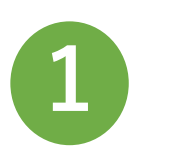

別のキーワードを追加する

・AND検索で別のキーワードを追加して、検索対象を絞る

不要なキーワードを除外する 2

・NOT検索で必要ないキーワードを除外する

詳細検索で検索対象を限定する 3 ・著者、雑誌名、年代、本文ありなどで検索範囲を絞る

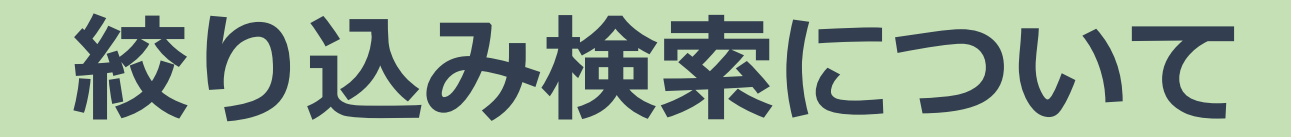

### **絞り込み検索:**ポイントを絞った限定的な探し方

#### <u> 絞り込み過ぎには注意! </u>

- ・広い世界の一部しか知らず結論を出すのは危険
- ・違う検索キーワードを考えて繰り返し検索しよう!

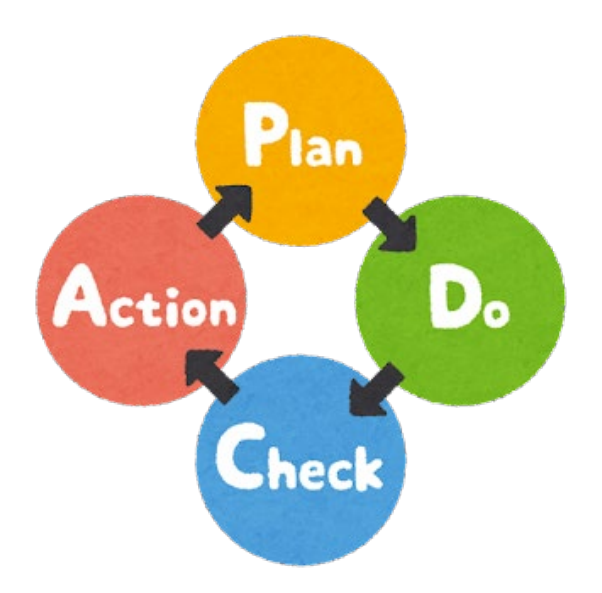

### 次の動画について

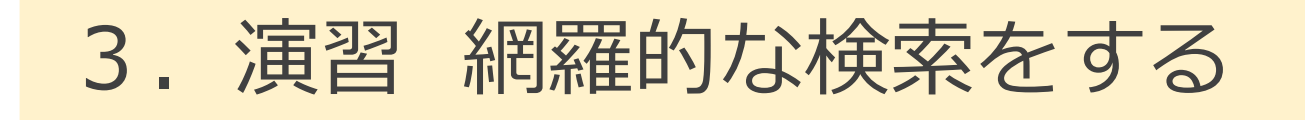

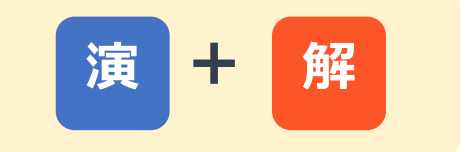

網羅的な検索方法について、 演習を交えて解説します!

演習の解説もありますので、 次の動画もご覧ください。

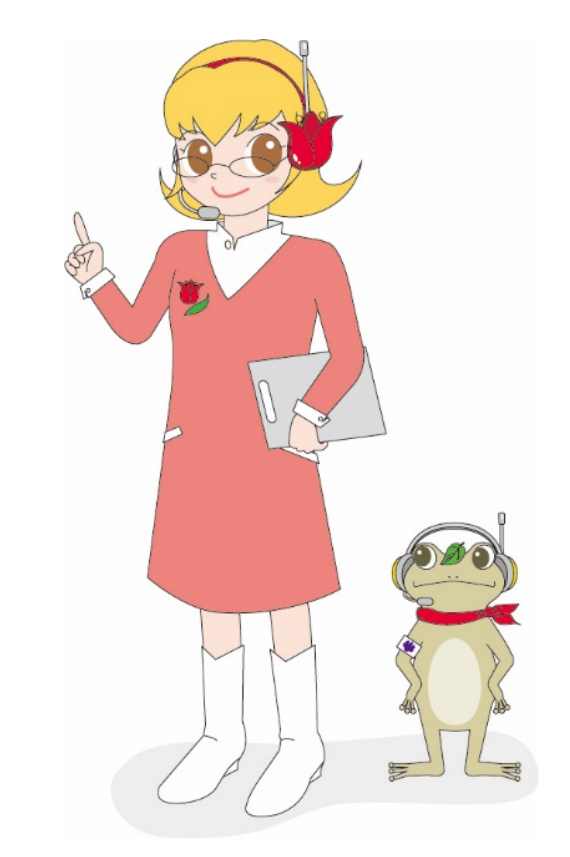

# 日本語論文の探し方 (CiNii)

### 3. 演習 網羅的な検索をする

### 検索のコツ:論理演算子の優先度の指定について

CiNiiでは、丸括弧()を使って、論理演算の優先度を指定できる。 複雑な検索式を立てる時に役立ちます。

例えば…

#### (小学生 OR 児童) (食育 OR 食教育)

「小学生」または「児童」の「食育」または「食教育」に関する論文を検索できる

#### 小学生 OR 児童 食育 OR 食教育

「小学生」または「児童かつ食育」または「食教育」となり膨大な検索結果となる

### 検索のコツ:同じ意味の言葉をORでつなぐ

#### 同じ意味の言葉をORで繋ぐことで、検索対象が広がり、 網羅的に検索することができます。

例えば…

#### (小学生 OR 児童) (食育 OR 食教育)

検索結果:649件 ※2021/10/10現在

#### (小学生 OR 児童 OR children) (食育 OR 食教育 OR "food education")

検索結果:1,174件 ※2021/10/10現在

複数の同じ意味の言葉をORでつなぐと、検索結果が増えた。

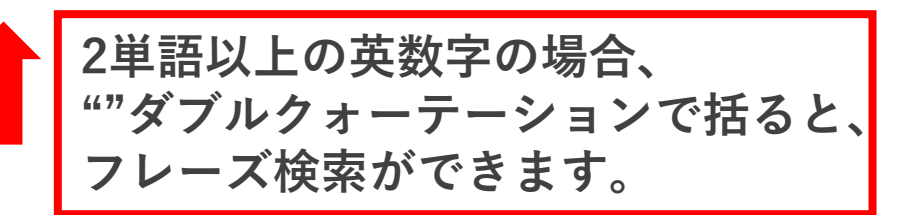

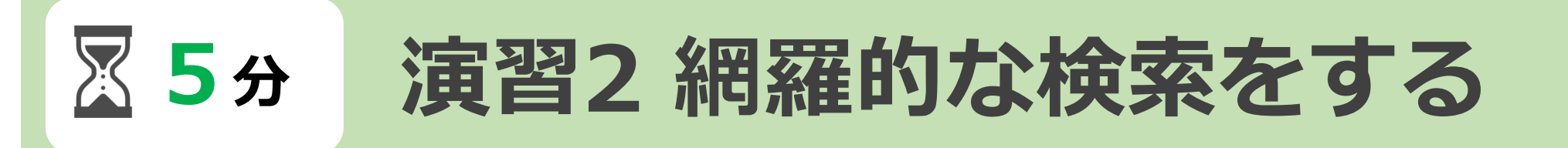

### 調べたいテーマでフリーワード検索をしてみよう!

- ・キーワードを工夫しよう
- ・OR検索を使ってみよう
- ・検索式を作ってみよう

動画を止めてから、演習に取り組みましょう! 演習が終わったら、動画を再生していただくと、 演習の解説が始まります。

### 【演習解説】網羅的に検索する

### CiNii Articlesで「小学生と食育」に関する論文を 網羅的に検索するデモンストレーションを行います。

| CiNii | 日本の論文をさがす | 大学図書館の本をさがす              | 日本の博士論文をさがす                           |                       |                                 | 新規登録             | ログイン   | English |
|-------|-----------|--------------------------|---------------------------------------|-----------------------|---------------------------------|------------------|--------|---------|
|       |           |                          |                                       |                       | 【10/4更新】2022年4月1日からのCiNii Artic | :lesのCiNii Resea | rchへの統 | 合について   |
|       |           |                          | Ci                                    | 日本の論文をさがす<br>Articles |                                 |                  |        |         |
|       |           |                          |                                       |                       |                                 |                  |        |         |
|       |           | 著                        | 者検索 全文検索                              |                       |                                 |                  |        |         |
|       |           | 論文検索 著<br><br>(小学生 OR 児童 | 者検索 全文検索<br>OR children) (食育 OR 食教育 ( | OR "food education")  | 検索                              |                  |        |         |

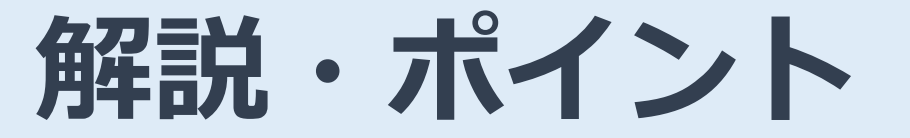

デモの検索式

(小学生 OR 児童 OR children) (食育 OR 食教育 OR "food education")

- ・キーワードの類義語をORでつないでみよう。
- ・同じ意味の類義語はカッコ()で括ろう。
- ・参考文献、被引用文献も確認し、関連論文もチェックしよう。

### 次の動画について

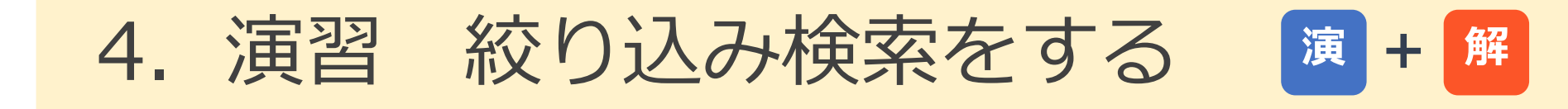

次の動画では、絞り込み検索について、 演習を交えて解説をします。

演習の解説もありますので、ご覧ください。

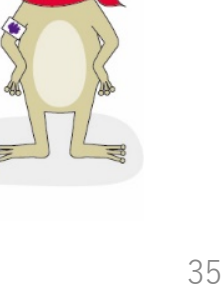

# 日本語論文の探し方 (CiNii)

### 4. 演習2 絞り込み検索をする

検索のコツ:キーワードを追加して絞り込む

#### <小学生と食育に関する論文を検索>

#### (小学生 OR 児童 OR children) (食育 OR 食教育 OR "food education")

検索結果が多い 検索結果:1,175件 (2021/10/13時点)

#### 「朝食」を追加して検索する

#### <小学生と食育において、特に朝食に関する論文を検索>

朝食 (小学生 OR 児童 OR children) (食育 OR 食教育 OR "food education")

検索結果を絞ることができる 検索結果:109件 (2021/10/13時点)

### 検索のコツ:検索演算子を組み合わせる

#### ① 小学生 OR 食育 AND 朝食

検索結果: 小学生または、 食育と朝食の両方を含む

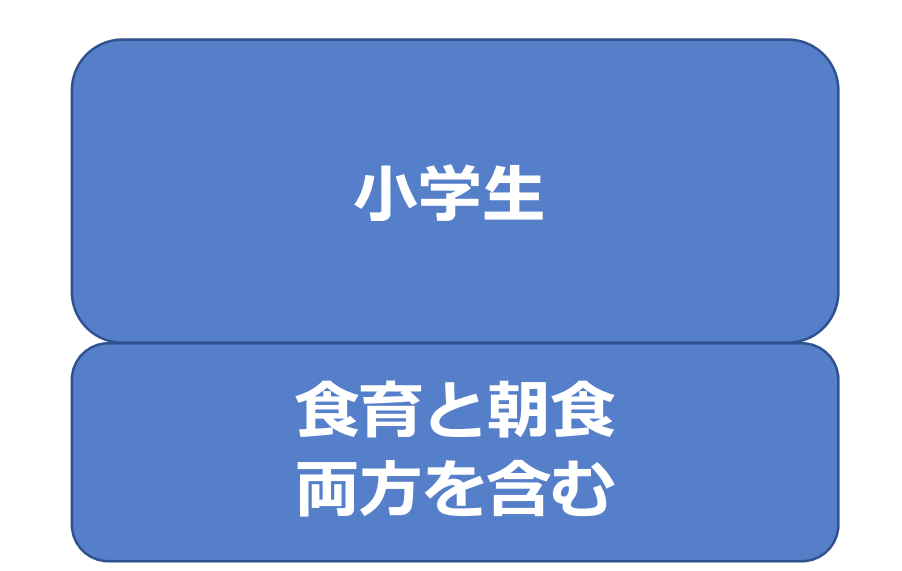

**検索結果:11,138件** (2021/10/13時点)

#### ② (小学生 OR 食育) AND 朝食

検索結果: 小学生と朝食の両方または、 食育と朝食の両方を含む

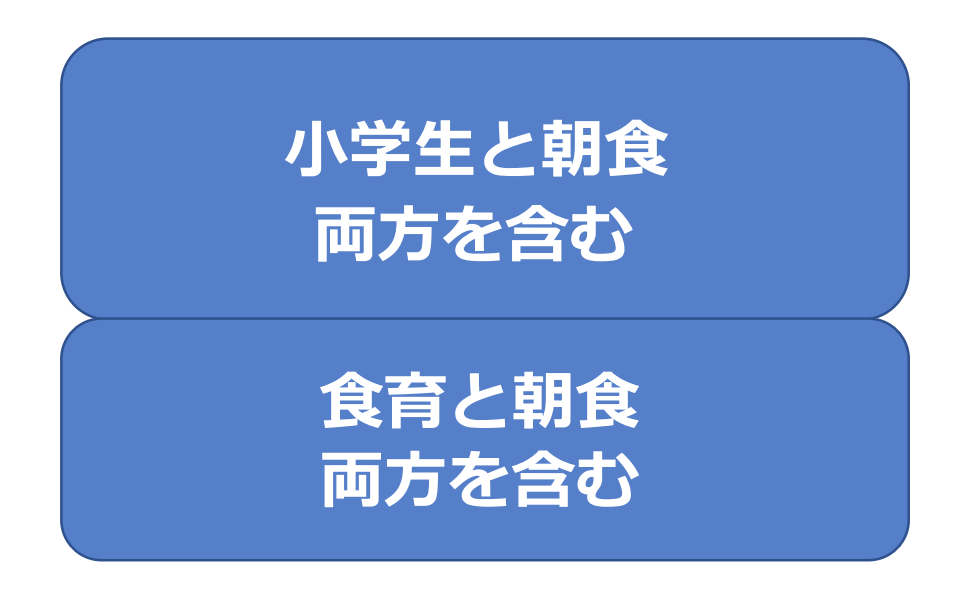

**検索結果:327件** (2021/10/13時点)

### 検索のコツ:詳細検索で検索条件を設定する

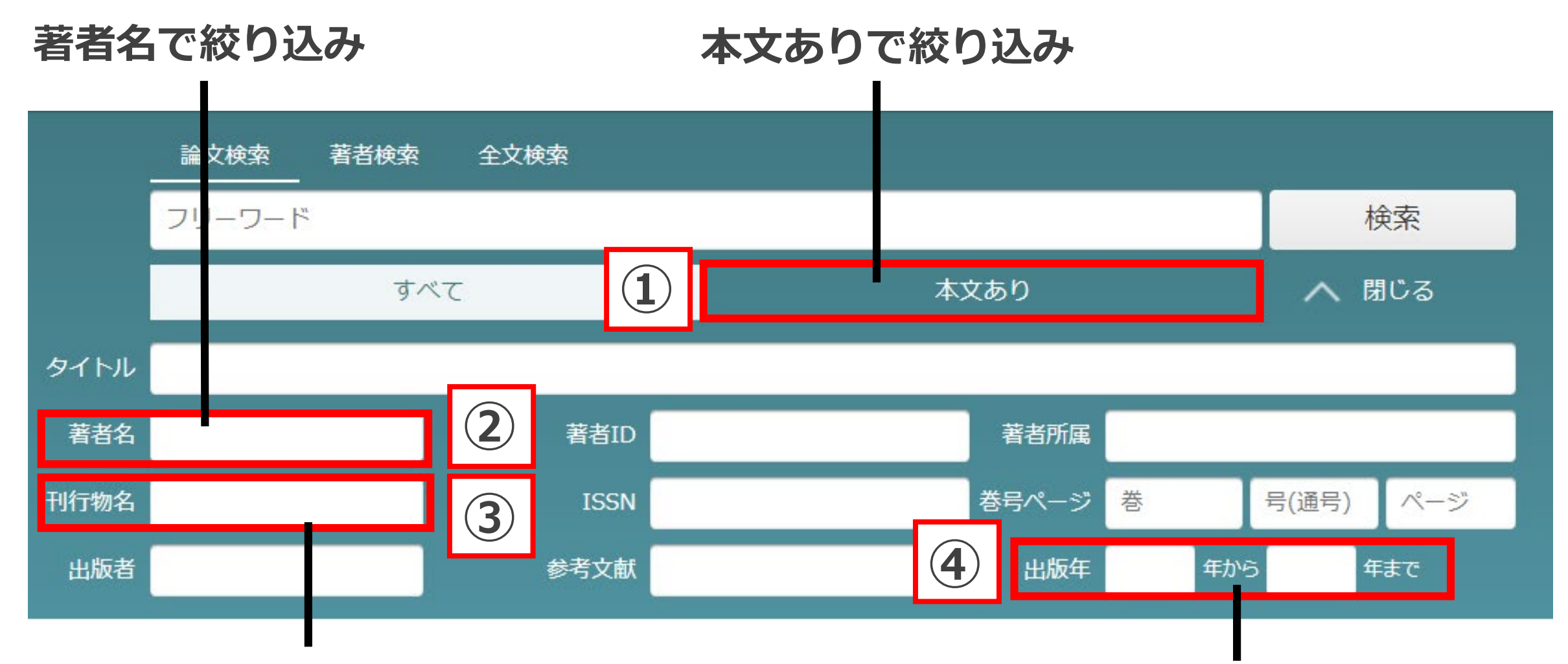

#### 刊行物名(雑誌名)で絞り込み

年代で絞り込み

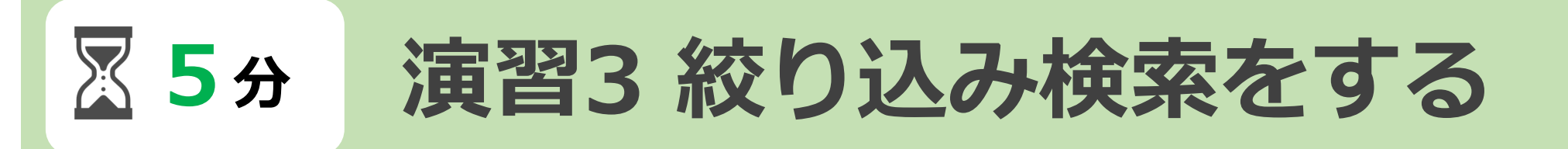

### 探したい論文にたどり着くために、

### 検索演算子や詳細検索を使って、 絞り込み検索をしてみよう!

動画を止めてから、演習に取り組みましょう! 演習が終わったら、動画を再生していただくと、 演習の解説が始まります。

### 【演習解説】絞り込み検索をする

#### 探したい内容:小学生の食育において、給食を除く論文

#### **検索範囲**:過去3年分 **雑誌名**:日本食育学会誌

| CiNii | 日本の論文をさがす | 大学図書館の本をさがす | 日本の博士論文をさがす                           |                                   | 筑波大学                    | 新規登録          | ログイン      | English |    |
|-------|-----------|-------------|---------------------------------------|-----------------------------------|-------------------------|---------------|-----------|---------|----|
|       |           |             | CiN                                   | 【10/4更新】<br>日本の論文をさがす<br>Articles | 2022年4月1日からのCiNii Artic | lesのCiNii Re: | searchへの統 | 合について   |    |
|       |           |             | 续索 全文検索<br>Children)(食育 OR 食教育 OR "fo | od education") NOT 給食             | 榆索                      |               |           |         |    |
|       |           |             |                                       |                                   |                         |               |           |         | ØŨ |

41

### 解説動画の検索例

デモの検索式

(小学生 OR 児童 OR children) (食育 OR 食教育 OR "food education") NOT 給食

#### **詳細検索の条件** 本文:**あり /** 出版年:2018 - 2021年 /刊行物名:/日本食育学会誌/

- ・NOT検索を使って、不要な言葉を除外しよう
- ・詳細検索を使って、読みたい論文を絞り込もう

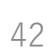

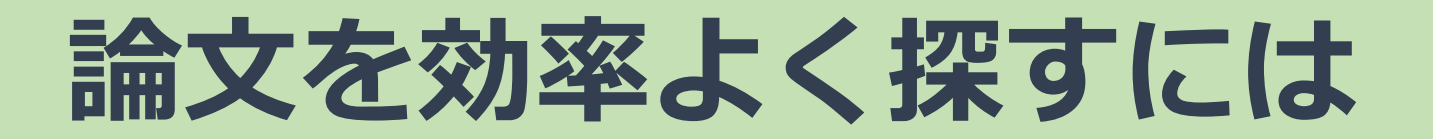

#### 網羅的な検索をしよう!

- 検索テクニックを使って、より高度な 検索をしよう
- 詳細検索を使って、適切に絞り込みを しよう
- ・並べ替えをして、検索結果を効率的に 確認しよう
- キーワードを見直してみよう

キーワードや検索方法をいろいろ試しながら、 もれのない文献探索を目指そう!

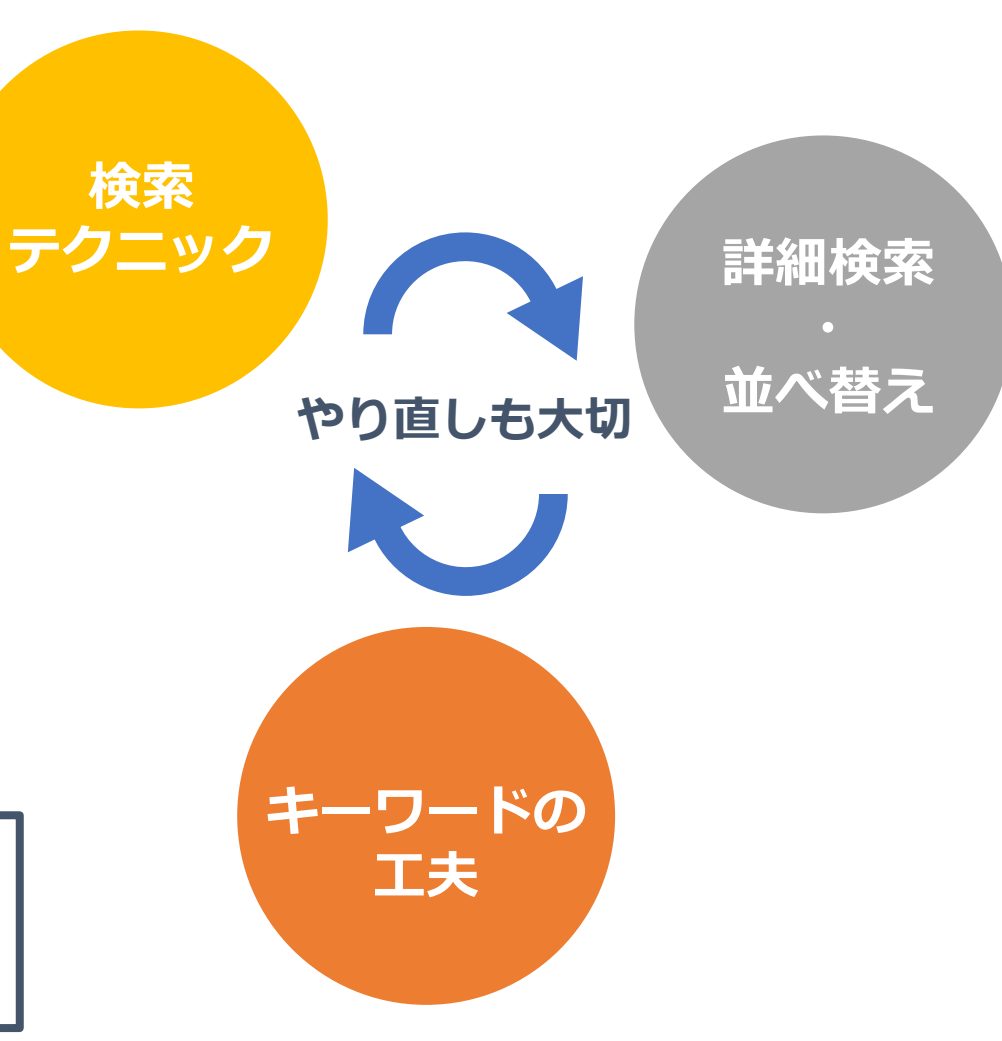

### 次の動画について

# 5. 必要な論文を入手する 見つけた論文を管理する

必要な論文を入手する方法、 検索した論文情報を管理する方法をお話します。

卒業論文や修士論文を執筆する際に 役立つ情報です。ぜひご覧ください。

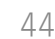

# 日本語論文の探し方 (CiNii)

### 5. 必要な論文を入手する

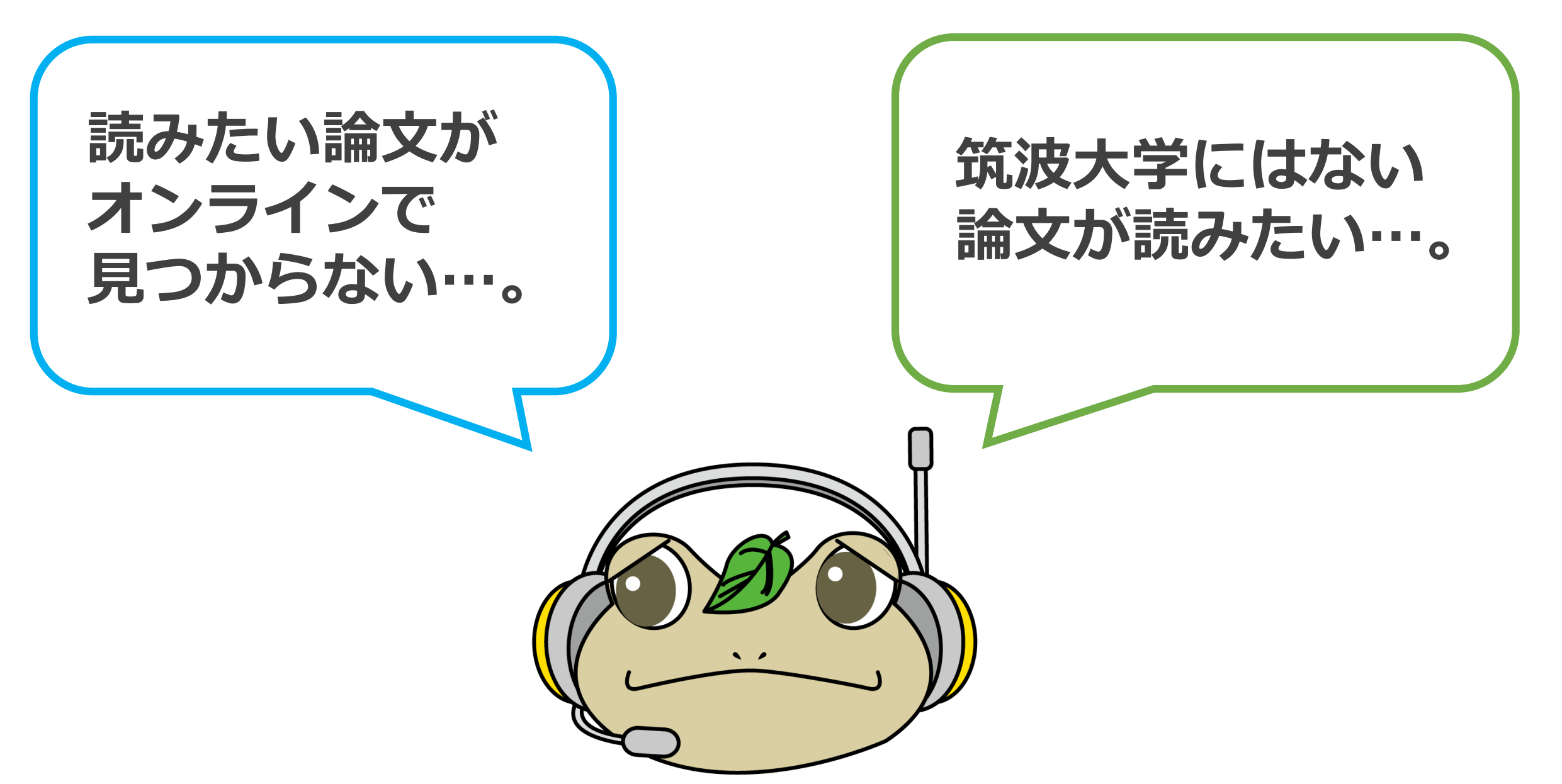

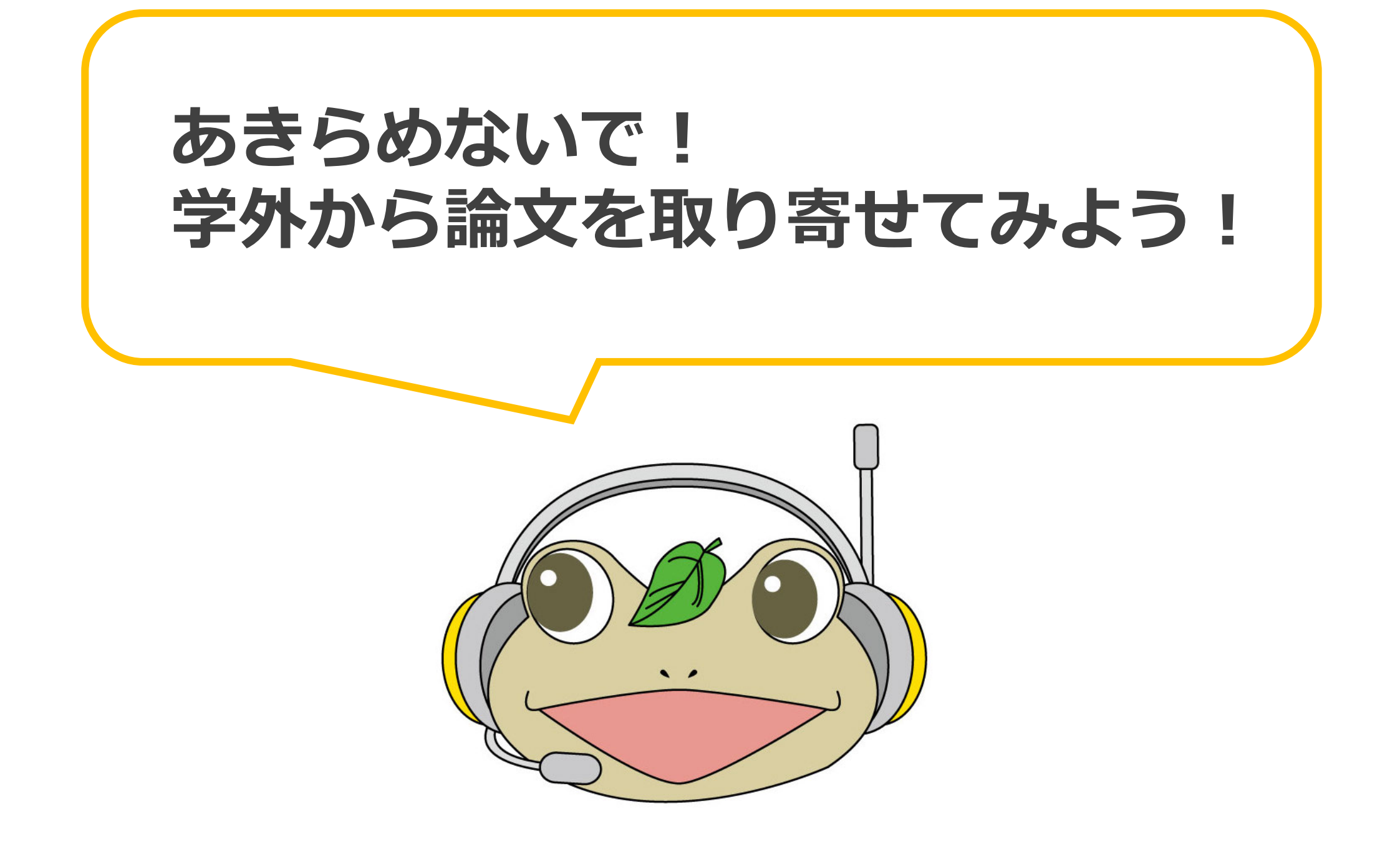

### 学外から論文コピー取り寄せ(有料/私費)

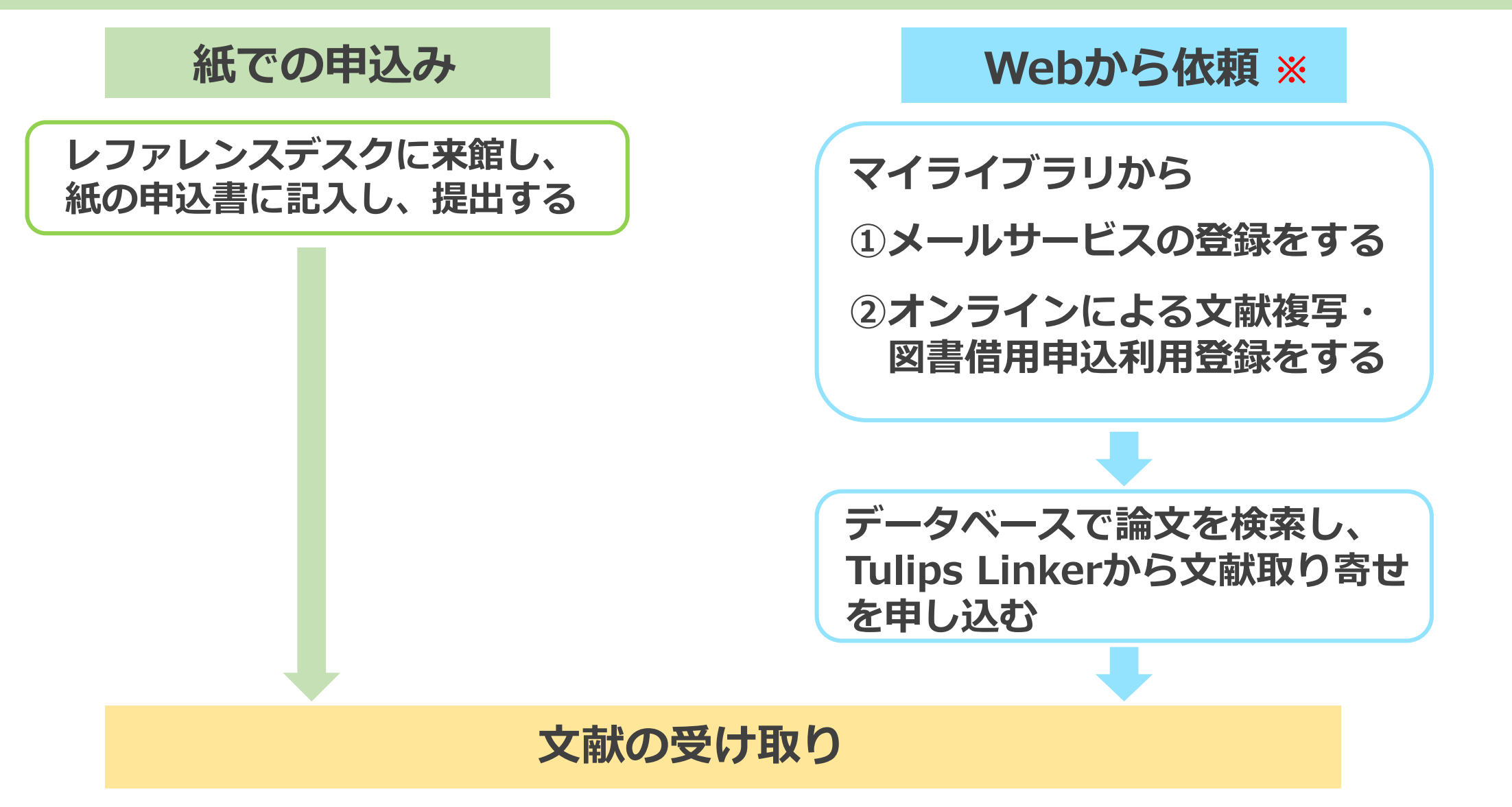

※利用登録方法の詳細は、manabaに掲載した参考資料(Prism No.117)でご確認ください。

| CiNii | 日本の論文をさ | さがす         | 大学図書館の本をさがす 日本の               | 博士論文をさがす | 筑波大学 | 新規登録 | ログイン | English |
|-------|---------|-------------|-------------------------------|----------|------|------|------|---------|
|       |         | 論文検<br>(小学生 | 索 著者検索 全文検索<br>AND 食育) NOT 朝食 |          |      |      | 検索   |         |
|       |         |             | すべて                           | 本文あり     |      |      | 詳細検索 |         |

【10/4更新】2022年4月1日からのCiNii ArticlesのCiNii Researchへの統合について

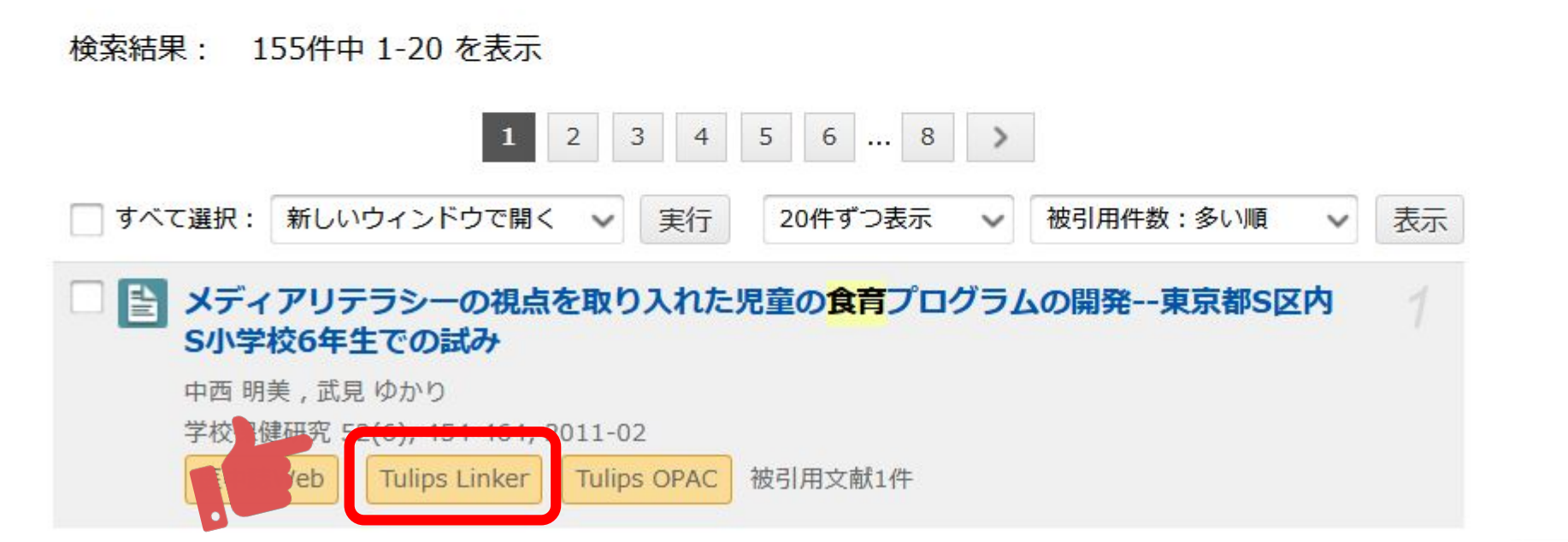

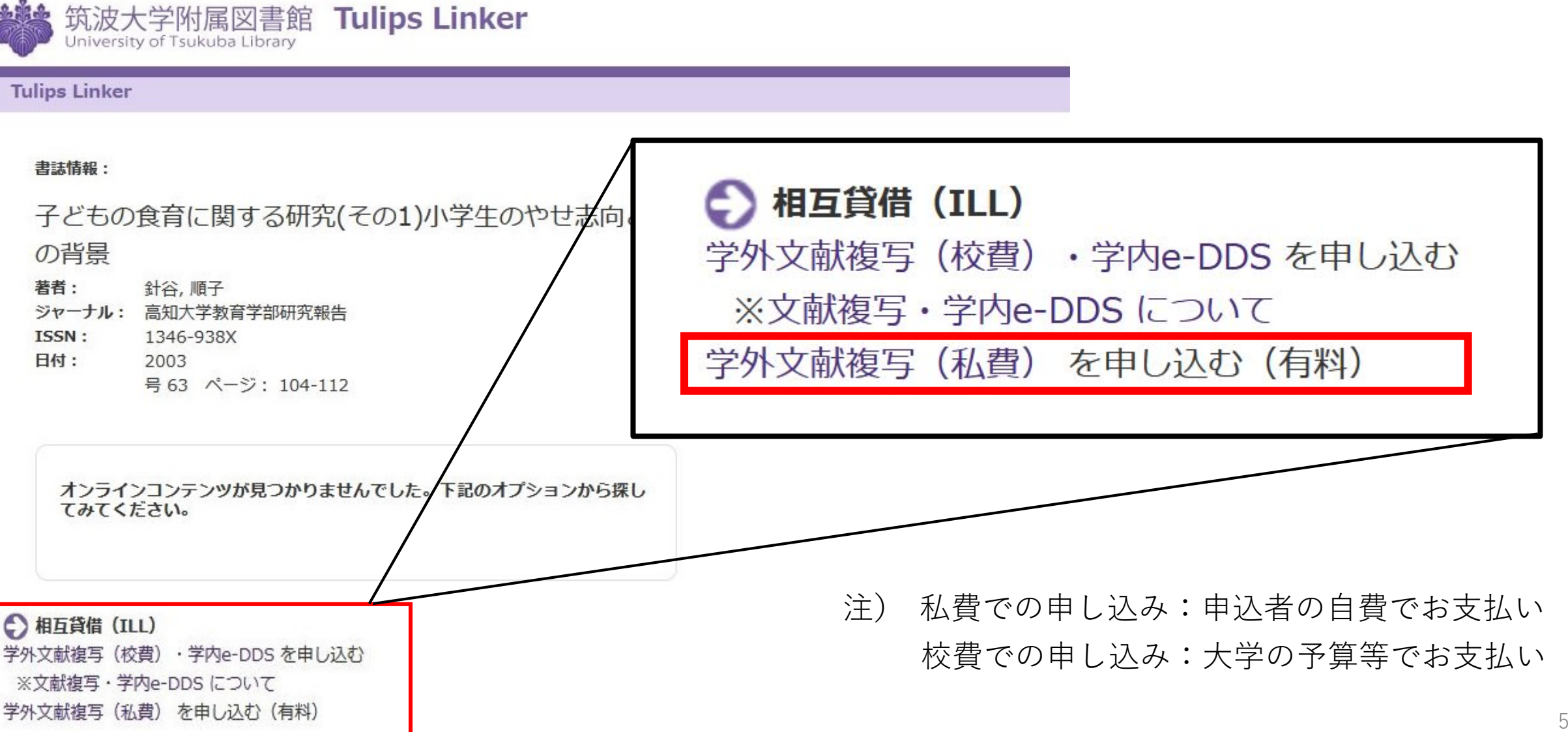

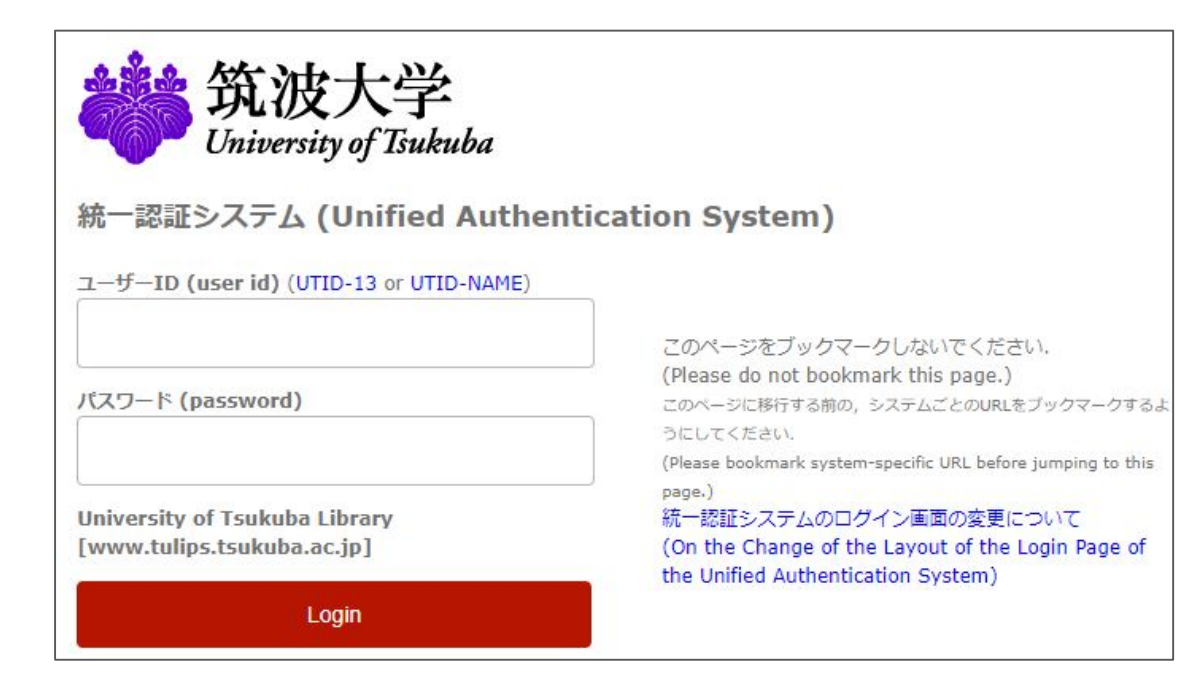

#### • ID

- ・学生証裏のバーコード番号(13桁)
- ●**パスワード** ・全学統一認証システムのパスワード

| 入力                       | 確認                                            | 完了                           |
|--------------------------|-----------------------------------------------|------------------------------|
| 書名(誌名)                   | 高知大学教育学部研究報告                                  |                              |
| 著者名                      |                                               |                              |
| 出版社                      |                                               |                              |
| ISBN                     |                                               |                              |
| ISSN                     | 1346938X                                      |                              |
| 巻号 (必須)                  | (63)<br>巻(号)の形式で入力してくださ                       | い。例:1巻2号の場合 1(2)             |
| ページ (必須)                 | 104-112<br>必要なページを-(ハイフン)で約<br>11-14と奥付, 11のみ | もんで入力してください。例: 11-14, 11-??, |
| 出版年                      | 2003                                          |                              |
| 論文著者名 (必須)               | 針谷, 順子                                        |                              |
| 論文名 (必須)                 | 子どもの食育に関する研究(そ                                | の1)小学生のやせ志向とその背景             |
| 送付方法                     | 普通                                            | - · ·                        |
| 受取希望館(連絡担当<br>館)<br>(必須) | 当 中央                                          | \$                           |
|                          |                                               | T+-T                         |

- 欲しい文献の書誌情報を入力し、受取館や送付方法など 必須事項を選択し、「確認に進む」をクリック。
- ② 申し込み内容を確認し、問題がなければ 「この内容で依頼」をクリック。
- ③ 登録したアドレス宛に、申し込み受付メールが 届いたら申し込み完了です。
- ④ 受け取りは、**各図書館の開館カレンダー**を確認の上、 **必ず受付時間内**に受け取りに行きましょう。
  - ← 開館カレンダー

52

### 【実演】CiNiiから論文取り寄せを申し込む

#### ■ CiNiiの検索結果から論文取り寄せを申し込む

| CiNii A                    | rticles - 日本の論文をさが | * × +       |                 | ~      | -    |     | ×     |
|----------------------------|--------------------|-------------|-----------------|--------|------|-----|-------|
| $\leftarrow \ \rightarrow$ | C 🔒 ci.nii.ac.jp/j | a           |                 |        | ☆    |     | :     |
| CiNii                      | 日本の論文をさがす          | 大学図書館の本をさがす | 日本の博士論文をさがす 筑波大 | ž 新規登録 | ログイン | Eng | jlish |

【10/4更新】2022年4月1日からのCiNii ArticlesのCiNii Researchへの統合について

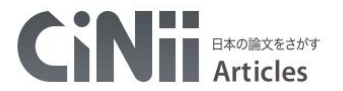

| 論文検索 著者検索 全文検索 |    |
|----------------|----|
| フリーワード         | 検索 |
| すべて 本文あり       |    |

| CiNiiについて                                                  | ヘルプ                                                                                                    | 新着情報                   | NIIのコンテンツサービス                                                              |
|------------------------------------------------------------|----------------------------------------------------------------------------------------------------|------------------------|----------------------------------------------------------------------------|
| CINIIについて<br>収録刊行物について<br>利用規約<br>お問い谷わせ<br>国立情報学研究所 (NII) | CINII Articles - 日本の論文をさがす<br>CINII Books - 大学図書館の本をさがす<br>CINII Dissertations - 日本の博士論文をさがす<br>メタデータ・API | お知らせ<br>RSS<br>Twitter | KAKEN - 科学研究費助成事業データベース<br>IRDB - 学術機関リポジトリテータベース<br>NII-REO - 電子リソースリポジトリ |

### 統一認証システムでログインしましょう

### ポイント

#### 論文取り寄せを申し込む前に…

#### 1) マイライブラリからメールサービスの登録をしよう

2) 筑波大学で論文を入手することができるか確認しよう

3) オンラインによる文献複写・図書借用申込利用登録(私費)をしよう

# 日本語論文の探し方 (CiNii)

### 5. 見つけた論文を管理する

### RefWorksで見つけた論文を管理する

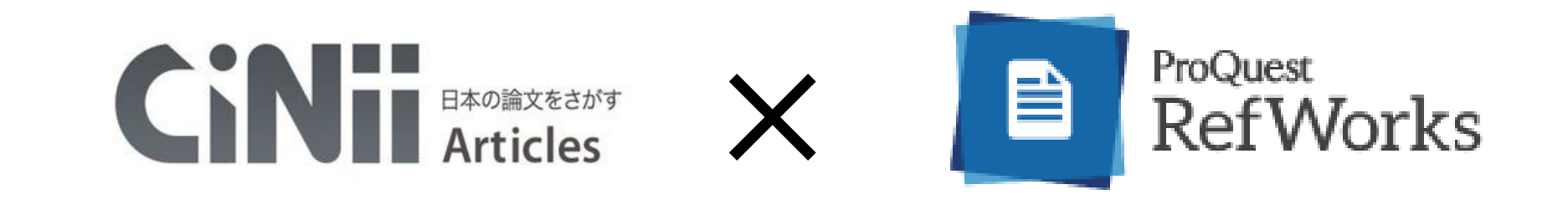

RefWorks(文献管理ツール)とは?

- ・データベースなどから簡単に文献情報を取り込める
- ・文献情報をテーマごとにフォルダにまとめて管理できる
- ・参考文献リストが自動で作成できる!レポートや論文の執筆に便利。
- ・ネット環境があれば、いつでもどこでも利用できる

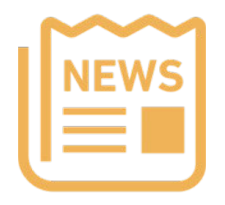

RefWorksの講習会動画をmanabaで公開しています!

### RefWorksで見つけた論文を管理する

| 本の論文をさがす 大学图                                                                                                    | 習書館の本をさがす 日本の博士論文をさが                                                                                                    | ġ                                                                                         |                                                     |                                       |                |
|----------------------------------------------------------------------------------------------------|----------------------------------------------------------------------------------------------------|-------------------------------------------------------------------------------------------|-----------------------------------------------------|---------------------------------------|----------------|
|                                                                                                    |                                                                                                    |                                                                                           |                                                     |                                       |                |
|                                                                                                    | (小学生 AN                                                                                                    | D 食育) NOT 朝食                                                                              |                                                     | 検索                                    |                |
|                                                                                                    |                                                                                                    | すべて                                                                                       | 本文あり                                                | ───────────────────────────────────── |                |
|                                                                                                    |                                                                                                    |                                                                                           | -                                                   | [10/4                                 | 更新】2022年4月1日から |
|                                                                                                    | fWorks∧                                                                                                    |                                                                                           | 6 8 <b>&gt;</b>                                     |                                       |                |
| ] すべて達 R : RefWorks(                                                                                                    | こ書き出し 🗸 実行                                                                                                    |                                                                                           |                                                     | 20件ずつ表示 🗸 被引用件数:                      | 多い順 🗸 表示       |
| ★ディアリテラ<br>中西明美,武見ゆ太<br>学校保健研究 52(6)<br>医中誌Web Tu                                                                                                    | <b>ンーの視点を取り入れた児童の食育ブ</b><br><sup>いり</sup><br>454-464, 2011-02<br>ips Linker Tulips OPAC 被引用文献1件                                                                                            | ログラムの開発東京都S区内                                                                             | S小学校6年生での試み                                         |                                       | 1              |
| 小学生の献立作成<br>渡瀬 典子,長澤 由理<br>… 2005 (平成17)<br>し、国民運動として<br>岩手大学教育学部附<br>機関リポジトリ                                                                              | <b>な力・調理技術力をどう捉えるか15</b><br>弱子、菊地 尚子[他],川越 浩子、羽連 美紀<br>年に成立した「 <b>食育</b> 基本法」では、 <b>食育</b> を「樹<br>推進することが明記されている。…<br>電教育実践総合センター研究記要(9),1-8,20<br>DOI Tulips Linker Tulips OPAC 被         | 985年調査との比較をもとに<br>&々な経験を通じて『食』に関する知<br><sup>8</sup> 0月の文献1件                               | <b>風と『食』を選択する力を習得し、健全な</b>                          | 食生活を実践することができる人間を育て                   | 2<br>る」 ものと    |
| <ul> <li>子どもの食育に開いため、</li> <li>新谷順子,豊永梨原</li> <li>高知大学教育学部研究</li> <li>Tulips Linker</li> </ul>                                                             | <b>引する研究(その1)<mark>小学生</mark>のやせ志向。</b><br>寛報告 (63), 104-112, 2003-03<br>J <b>ÎIps OPAC</b> 徳引用文献1件                                                                                        | とその背景                                                                                     |                                                     |                                       |                |
| <ul> <li>農業・農村体験(<br/>山田 伊澄</li> <li>・・既往の研究では、<br/>研究はなされていな、<br/>農林業問題研究 44(<br/>J-STAGE</li> </ul>                                                      | による子どもの気分状態変化に関する<br>例えば食育あるいは農業体験についての実証®<br>/>、<br>1), 181-185, 2008-06-25<br>豊学文献記事楽引 Tulips Linker Tulips                                                                              | 分析<br>かな研究成果がみられるが、農業・農<br>○OPAC 参考文献8件 被引用文献14                                           | 村体験によって子どもにどのような心理的<br>キ                            | な変化があるのかという観点からの実証®                   | 4              |
| <ul> <li>女子中学生におり</li> <li>林和枝,中島佳雑野</li> <li>・・本研究は、食育</li> <li>セス研究は、食育</li> <li>セス研究は、食育</li> <li>セスティング</li> <li>セネホー字豊田看護</li> <li>機関リポシトリ</li> </ul> | <b>する骨量と生活習慣との関連</b><br>a、高見精一郎[他],端谷毅<br>進授業を計画するための基礎資料を作成するで<br>いこ所属している生徒、 <b>小学生</b> の時に運動部に<br>大学紀要 = Journal of Japanese Red Cross <sup>-1</sup><br>医中誌Web Tulips Linker Tulips OP/ | ことを目的とし、女子中学生を対象に<br>所属していた生徒で、得量平均値が<br>Toyota College of Nursing 6(1), 47<br>AC 被引用文献1件 | 骨量・身体測定ならびに生活習慣に関して<br>1意に高い結果が得られた。 …<br>-53, 2011 | 調査をしたものである。 … 運動習慣は、                  | 2 運動部や学        |

#### 食索結果一覧画面や検索結果詳細画面で 「**RefWorksに書き出し**」を選択 →「**実行**」

#### 取り込んだレコードをRefWorksで管理

| ProQuest"<br>RefWorks       | Untitled Project 📀 🤨 University of Tsukuba Language (日本語) 🔻 真以 伊川 🔻 📀                                            |  |  |  |  |  |  |
|-----------------------------|----------------------------------------------------------------------------------------------------|--|--|--|--|--|--|
| 🖹 ಕನನೂಲವ-ド                  | + = 12 39 = 5 & A                                                                                                |  |  |  |  |  |  |
| ● データベースの検索                 | 最後のインボート日 (全6件のレコードを表示中) 表示形式: ページあたり 50件 / 通常表示 / カスタマイズする                                                      |  |  |  |  |  |  |
| ▶ 最後のインポート日                 | □ このページのすべてのレコードを選択する "最後にインボートした参考文献"を消す                                                                        |  |  |  |  |  |  |
| よ 共有 ン                      | □ 数秒前                                                                                                    |  |  |  |  |  |  |
| <ul> <li>マイフォルダ </li> </ul> | □ レ⊐ード ID: 247                                                                                                   |  |  |  |  |  |  |
| 🗣 প্র্র্স 🗸 🗸               | 蘂如実沙子; 呂瀨, 実津子 隅田, 博美. (2007). 異牛師集団のコフホレーションによる食育システムの構築(I) : 幼児に黒                                              |  |  |  |  |  |  |
| ■ 削除されたレコード                 | <ul> <li>レコード ID: 246</li> <li>林, 和枝, 中島, 佳緒里 端谷毅. (2011). 女子中学生における骨量と生活習慣との関連</li> </ul>                       |  |  |  |  |  |  |
|                             | <ul> <li>レコード ID: 245</li> <li>山田,伊澄. (2008). 農業・農村体験による子どもの気分状態変化に関する分析</li> </ul>                              |  |  |  |  |  |  |
|                             | <ul> <li>レコード ID: 244</li> <li>針谷, 順子; 豊永, 梨恵. (2003). 子どもの食育に関する研究(その1)小学生のやせ志向とその背景</li> </ul>                 |  |  |  |  |  |  |
|                             | <ul> <li>レコード ID: 243&lt;</li> <li>渡瀬, 典子; 長澤, 由喜子 羽澤, 美紀. (2010). 小学生の献立作成力・調理技術力をどう捉えるか1985年調査との比較を</li> </ul> |  |  |  |  |  |  |
|                             | □ レコード ID: 242<br>中西, 明美; 武見, ゆかり. (2011). メディアリテラシーの視点を取り入れた児童の食育プログラムの開発-東京都S区内S…                              |  |  |  |  |  |  |

### Bibtex形式で論文情報を書き出し

| 日本の論文をさか                                                                                                    | がす 大学図書館の本をさがす                                                                                                    | 日本の博士論文をさがす                                                                                                    |                                                                                |                                                |                                           |                |              |         |
|----------------------------------------------------------------------------------------------------|----------------------------------------------------------------------------------------------------|----------------------------------------------------------------------------------------------------|--------------------------------------------------------------------------------|------------------------------------------------|-------------------------------------------|----------------|--------------|---------|
|                                                                                                    |                                                                                                    |                                                                                                    | 著者検索 全文検索                                                                      |                                                |                                           |                |              |         |
|                                                                                                    |                                                                                                    | (小学生 AND                                                                                                    | 食育) NOT 朝食                                                                     |                                                |                                           | 検              | 索            |         |
|                                                                                                    |                                                                                                    |                                                                                                    | すべて                                                                            |                                                | 本文あり                                      | > 詳            | 田検索          |         |
| 検索結果:                                                                                                    | Bibtex                                                                                                    | で書き                                                                                                    | 出し                                                                             |                                                |                                           |                | 【10/4更新】2022 | 年4月1日から |
| 🗌 すべて選:::                                                                                                    | BibTeXで表示 ~                                                                                                    | 実行                                                                                                    | 1 2 3 4                                                                        | 5 6 8 >                                        | ſ                                         | 20件ずつ表示 🗸 被    | 引用件数:多い順 、   | ▼表示     |
| <ul> <li>メディ</li> <li>中西明</li> <li>学校保修</li> <li>医中説</li> </ul>                                                                                                    | ( <b>アリテラシーの視点を取り</b><br>美 , 武見 ゆかり<br>健研究 52(6), 454-464, 2011-0<br><mark>EWEb Tulips Linker Tulip</mark>                                                                                     | 2<br>s OPAC 被引用文献1件                                                                                                    | コグラムの開発東京都S                                                                    | Z内S小学校6年生での                                    | 試み                                        |                |              |         |
| ✓ ♪ 小学生<br>渡瀬 典<br>い・2000<br>し、国町<br>岩手大き<br>機関リ                                                                                                    | の献立作成力・調理技術力<br>・                                                                                                    | <b>りをどう捉えるか198</b><br>」,川越浩子,羽澤美紀<br>基本法」では、 <b>食育</b> を「様々<br>されている。…<br>ター研究紀要(9),1-8,201<br>iker Tulips OPAC 被引       | 35 <b>年調査との比較をもと(</b><br>なな経験を通じて『食』に関する<br>.0<br>川用文献1件                       | この知識と『食』を選択する力                                 | を習得し、健全な食生                                | 活を実践することができる   | 人間を育てる」ものと   | 2       |
| <ul> <li>子ども<br/>針谷 順<br/>高知大学</li> <li>Tulips</li> </ul>                                                                                                    | 50 <b>食育に関する研究(その</b><br>仔,豊永 楽恵<br>学教育学部研究報告 (63), 104-1<br>S Linker Tulips OPAC 被引                                                                                                    | <b>1)<mark>小学生</mark>のやせ志向と</b><br>12, 2003-03<br>1文献1件                                                                  | その背景                                                                           |                                                |                                           |                |              |         |
| <ul> <li>一</li> <li>一</li> <li>一</li> <li>一</li> <li>一</li> <li>二</li> <li>二</li></ul> | 農村体験による子どもの気<br>燈<br>の研究では、例えば食育<br>なされていない。<br>問題研究 44(1), 181-185, 2008<br>GE 日本儒学文献記事条引                                                                                                    | 、分状態変化に関する分<br>農業体験についての実証的な<br>-06-25<br>Tulips Linker Tulips 0                                                         | 分析<br>な研究成果がみられるが、農業<br>JPAC 参考文献8件 被引用文I                                      | ・農村体験によって子どもに<br>賦1件                           | どのような心理的な多                                | 変化があるのかという観点カ  | らの実証的・定量的な   | 4       |
| <ul> <li>女子中</li> <li>林和枝</li> <li>小本研<br/>校以外の</li> <li>日本赤・</li> <li>機関リ</li> </ul>                                                                                                    | 2学生における骨量と生活者<br>: , 中島 住縄里, 高見 精一郎 [他]<br>: , 穴は、食育推進授業を計画するた<br>の運動サークルに所属している生<br>+字豊田看護大学紀要 = Journal<br>が参トリ 医中誌Web T.                                                                    | <b>計慣との関連</b><br>)、端谷毅<br>めの基礎資料を作成すること<br>走、 <b>小学生</b> の時に運動部に所<br>of Japanese Red Cross To<br>lips Linker Tulips OPAC | とを目的とし、女子中学生を対<br>「魔していた生徒で、骨量平均硬<br>yota College of Nursing 6(1)<br>で 破引用文献1件 | 象に骨量・身体測定ならびに<br>助作意に高い結果が得られ<br>, 47-53, 2011 | 生活習慣に関して調査<br>た。 …                        | 育をしたものである。 … 運 | 動習慣は、運動部や学   |         |
| 又 当 異年前<br>桑畑美<br>小 200<br>成果を1<br>熊本大                                                                                                    | <b>     は集団のコラボレーションに</b> か子, 宮瀬 美津子,田口 浩雄, 4     5年度に、幼稚園児、小 <b>学生</b> 、中     1報で幼稚園児、2報で小 <b>学生</b> 、     3<br>1報で幼稚園児、2報で小 <b>学生</b> 、     3<br>文教育実践研究(24),127-133,<br>パなシトリ、Tudins Linber | よる<br>食育<br>システムの<br>構<br>う川 由里子,陽田 博美<br>学生、および保護者がコラボ<br>吸で中学生に焦点をあてて報<br>2007-02-28<br>1005 OPAC 被引用文献14              | <b>講楽(1):幼児に焦点をあ</b><br>ペレーションしながら、作物の裁<br>活する。 …                              | てた <mark>食育実践の取り組</mark> 。<br>培、調理、調べ学習、絵本作    | <del>)</del><br>作りなどを行う <mark>食育</mark> シ | ステムの構築をめざす取り   | 組みを試みた。 … その | 6       |

#### Bibtex形式で論文情報を書き出せる

#### 文書作成ツールのLatexなどで 参考文献リストを作成する時に便利

| @article[40018718648.                                     |
|-----------------------------------------------------------|
| author="中西, 明美 and 武見, ゆかり",                              |
| title="メディアリテラシーの視点を取り入れた児童の食育プログラムの開発東京都S区内S小学校6年牛での試み". |
| iournal="学校保健研究".                                         |
| ISSN=″03869598″.                                          |
| publisher="日本学校保健学会".                                     |
| year="2011".                                              |
| month="feb".                                              |
| volume="52".                                              |
| number="6".                                               |
| pages="454-464",                                          |
| URL="https://ci.nii.ac.jp/naid/40018718648/".             |
| D01="",                                                   |
|                                                           |
| @article{120002028689.                                    |
| author="渡瀬,典子 and 長澤,由喜子 and 菊地,尚子 and 川越,浩子 and 羽澤,美紀",  |
| title=″小学生の献立作成力・調理技術力をどう捉えるか1985年調査との比較をもとに″,            |
| journal="岩手大学教育学部附属教育実践総合センター研究紀要",                       |
| ISSN="13472216".                                          |
| publisher="岩手大学教育学部附属教育実践総合センター",                         |
| year="2010",                                              |
| month="",                                                 |
| volume="",                                                |
| number=~9″,                                               |
| pages="1-8".                                              |
| URL="https://ci.nii.ac.jp/naid/120002028689/".            |
| DOI="info:doi/10.15113/00010633",                         |
|                                                           |

### 困った時は図書館へ!

レファレンスデスク

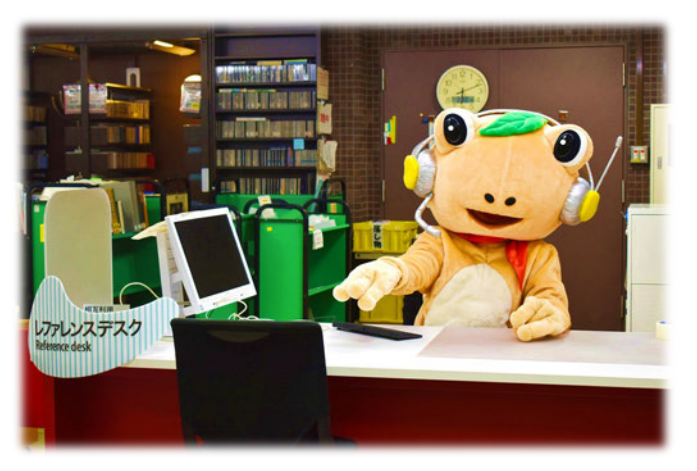

#### 平日9:00-17:00

- ・資料の探し方が知りたい
- ・データベースの使い方が 知りたい
- ・学外から論文や図書を 取り寄せたい

学生サポートデスク

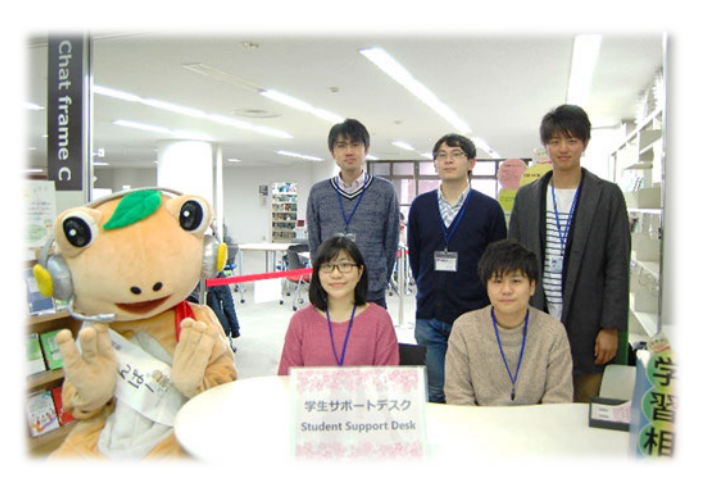

学期中の平日14:00-19:00 (オンライン相談もできます!)

- ・レポートの書き方が知りたい
- ・自分が書いたレポートに
   アドバイスが欲しい
- ・引用の方法が合っているか 相談したい

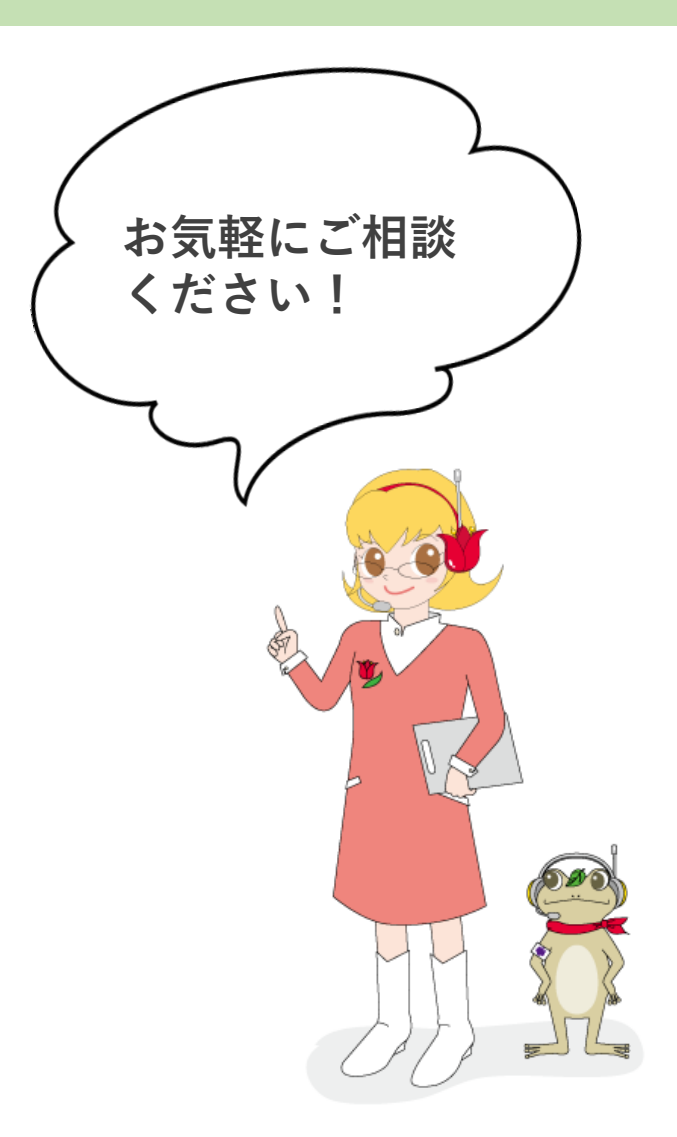

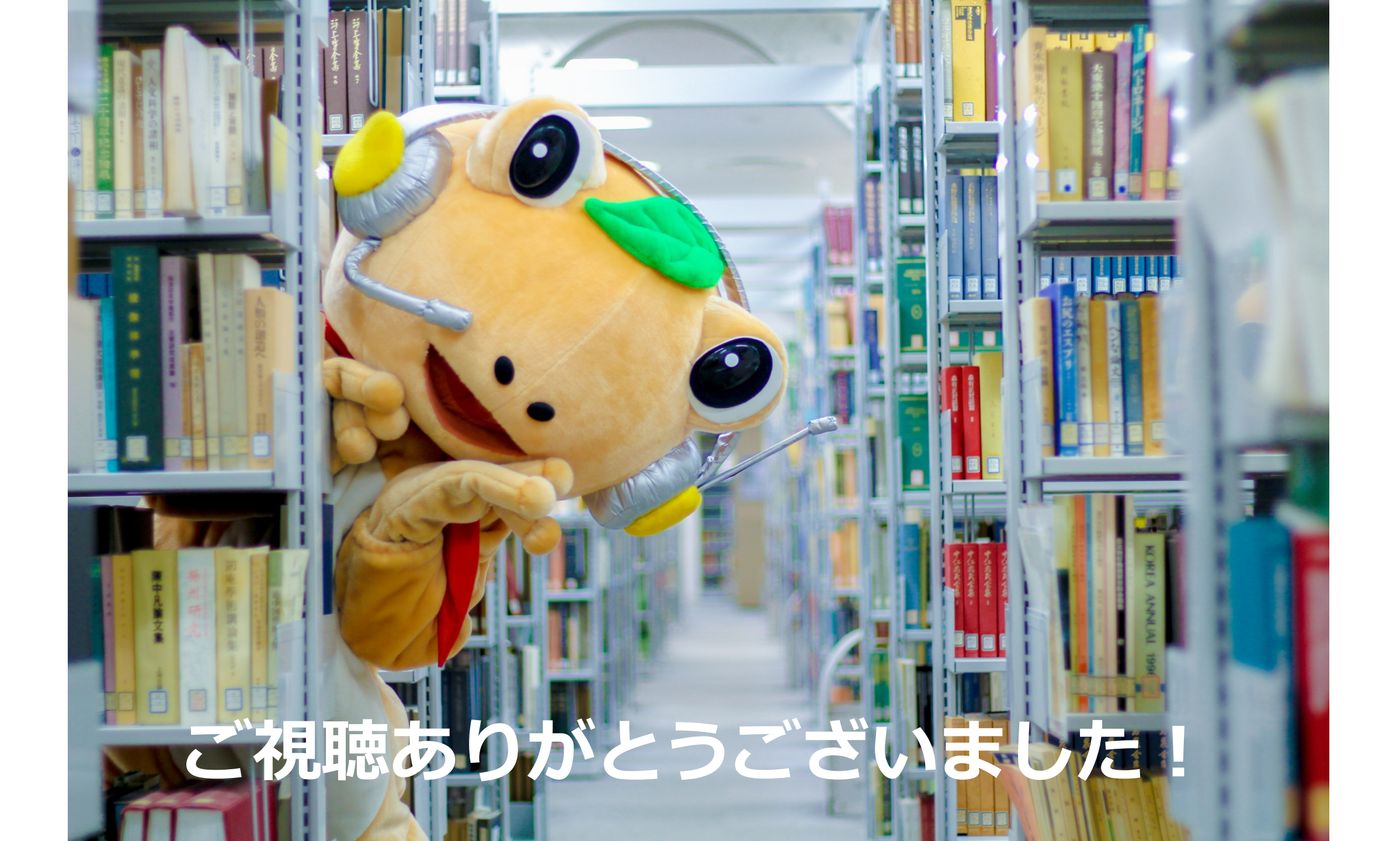